# 阿里云 DataV数据可视化

# 管理组件

文档版本: 20200107

为了无法计算的价值 | [] 阿里云

### 法律声明

阿里云提醒您在阅读或使用本文档之前仔细阅读、充分理解本法律声明各条款的内容。如果您阅读 或使用本文档,您的阅读或使用行为将被视为对本声明全部内容的认可。

- 您应当通过阿里云网站或阿里云提供的其他授权通道下载、获取本文档,且仅能用于自身的合法 合规的业务活动。本文档的内容视为阿里云的保密信息,您应当严格遵守保密义务;未经阿里云 事先书面同意,您不得向任何第三方披露本手册内容或提供给任何第三方使用。
- 未经阿里云事先书面许可,任何单位、公司或个人不得擅自摘抄、翻译、复制本文档内容的部分 或全部,不得以任何方式或途径进行传播和宣传。
- 3. 由于产品版本升级、调整或其他原因,本文档内容有可能变更。阿里云保留在没有任何通知或者 提示下对本文档的内容进行修改的权利,并在阿里云授权通道中不时发布更新后的用户文档。您 应当实时关注用户文档的版本变更并通过阿里云授权渠道下载、获取最新版的用户文档。
- 4. 本文档仅作为用户使用阿里云产品及服务的参考性指引,阿里云以产品及服务的"现状"、"有缺陷"和"当前功能"的状态提供本文档。阿里云在现有技术的基础上尽最大努力提供相应的介绍及操作指引,但阿里云在此明确声明对本文档内容的准确性、完整性、适用性、可靠性等不作任何明示或暗示的保证。任何单位、公司或个人因为下载、使用或信赖本文档而发生任何差错或经济损失的,阿里云不承担任何法律责任。在任何情况下,阿里云均不对任何间接性、后果性、惩戒性、偶然性、特殊性或刑罚性的损害,包括用户使用或信赖本文档而遭受的利润损失,承担责任(即使阿里云已被告知该等损失的可能性)。
- 5. 阿里云文档中所有内容,包括但不限于图片、架构设计、页面布局、文字描述,均由阿里云和/或其关联公司依法拥有其知识产权,包括但不限于商标权、专利权、著作权、商业秘密等。 非经阿里云和/或其关联公司书面同意,任何人不得擅自使用、修改、复制、公开传播、改变、 散布、发行或公开发表阿里云网站、产品程序或内容。此外,未经阿里云事先书面同意,任何人 不得为了任何营销、广告、促销或其他目的使用、公布或复制阿里云的名称(包括但不限于单独 为或以组合形式包含"阿里云"、"Aliyun"、"万网"等阿里云和/或其关联公司品牌,上述 品牌的附属标志及图案或任何类似公司名称、商号、商标、产品或服务名称、域名、图案标示、 标志、标识或通过特定描述使第三方能够识别阿里云和/或其关联公司)。
- 6. 如若发现本文档存在任何错误,请与阿里云取得直接联系。

# 通用约定

| 格式        | 说明                                         | 样例                                                         |
|-----------|--------------------------------------------|------------------------------------------------------------|
| 0         | 该类警示信息将导致系统重大变更甚<br>至故障,或者导致人身伤害等结果。       | 禁止:<br>重置操作将丢失用户配置数据。                                      |
|           | 该类警示信息可能会导致系统重大变<br>更甚至故障,或者导致人身伤害等结<br>果。 | ▲ 警告:<br>重启操作将导致业务中断,恢复业务<br>时间约十分钟。                       |
| !         | 用于警示信息、补充说明等,是用户<br>必须了解的内容。               | <ul> <li>注意:</li> <li>权重设置为0,该服务器不会再接受<br/>新请求。</li> </ul> |
| Ê         | 用于补充说明、最佳实践、窍门<br>等,不是用户必须了解的内容。           | <b>送</b> 说明:<br>您也可以通过按Ctrl + A选中全部文<br>件。                 |
| >         | 多级菜单递进。                                    | 单击设置 > 网络 > 设置网络类型。                                        |
| 粗体        | 表示按键、菜单、页面名称等UI元<br>素。                     | 在结果确认页面,单击确定。                                              |
| Courier字体 | 命令。                                        | 执行cd /d C:/window命令,进<br>入Windows系统文件夹。                    |
| ##        | 表示参数、变量。                                   | bae log listinstanceid                                     |
|           |                                            | Instance_ID                                                |
| []或者[a b] | 表示可选项,至多选择一个。                              | ipconfig [-all -t]                                         |
| {}或者{a b} | 表示必选项,至多选择一个。                              | <pre>switch {active stand}</pre>                           |

### 目录

| 法律声明                     | I              |
|--------------------------|----------------|
| 通用约定                     | I              |
| 1 组件概览                   | 1              |
| 2 搜索组件                   | 2              |
| 3 添加组件                   | 5              |
| 4 收藏组件                   |                |
| 5 成组组件                   |                |
| 6 组内轮播                   |                |
| 7                        | 16             |
| 2 阵毒组件                   | 10<br>10       |
| ○ ◎减出 F                  | ····· 10<br>20 |
| 9 反刑组件                   |                |
|                          |                |
| 11 官理 <b>地</b> 图于钮件      | 23             |
| 12 管理组件包                 | 27             |
| 13 搜索组件配置                | 33             |
| 14 配置组件数据                | 36             |
| 15 设置组件数据源               | 39             |
| 16 组件数据过滤器使用说明           |                |
| 16.1 使用方法                |                |
| 16.2 便用示例<br>16-2 详细功能介绍 | 46<br>10       |
| 17 <b>萨</b> 署组件态石        |                |
|                          |                |

# 1组件概览

本文档为您介绍DataV支持的组件类型,以及每个类型下所包含的具体组件,帮助您了解各组件的 位置分类,更加高效地开发大屏项目。

目前DataV支持以下类型的组件,各组件的详细配置说明请参见<mark>组件指南</mark>章节。

| 组件类型 | 组件                                                                    |
|------|-----------------------------------------------------------------------|
| 常规图表 | 包括柱状图、折线图、饼图、散点图以及其他类型的图表。                                            |
| 地图   | 包括3D地球(2018)、基础平面地图、3D平面世界地图、3D<br>平面中国地图和3D球形地图。                     |
| 媒体   | 包括萤石云播放器、单张图片、RTMP 视频流播放器、轮播图<br>和视频。                                 |
| 文字   | 包括轮播列表、键值表格、通用标题、跑马灯、词云、轮播列表<br>柱状图、数字翻牌器、多行文本、进度条、状态卡片、文字标签<br>和时间器。 |
| 关系网络 | 包括关系网络、弦图和echarts网络图。                                                 |
| 素材   | 包括箭头标绘、自定义背景块、边框、装饰和标志墙。                                              |
| 交互   | 包括轮播页面、全屏切换、iframe、时间轴、地理搜索框、<br>Tab列表和其他高级交互组件。                      |
| 其他   | 包括一些辅助图形,例如时间选择器。                                                     |
| 更多组件 | 您可以通过更多组件,添加订阅第三方图表组件。                                                |

### 2 搜索组件

本文档介绍DataV的搜索组件功能。通过搜索组件功能,您可以快速定位到需要使用的组件,提高 大屏开发的效率。

#### 操作步骤

- 1. 登录DataV控制台。
- 在我的可视化页面,单击您创建的大屏项目。
   如果页面中没有大屏项目,需要首先创建大屏项目,详情请参见#unique\_6。
- 3. 在大屏编辑器页面,单击左上角的组件列表图标,展开组件列表页面。

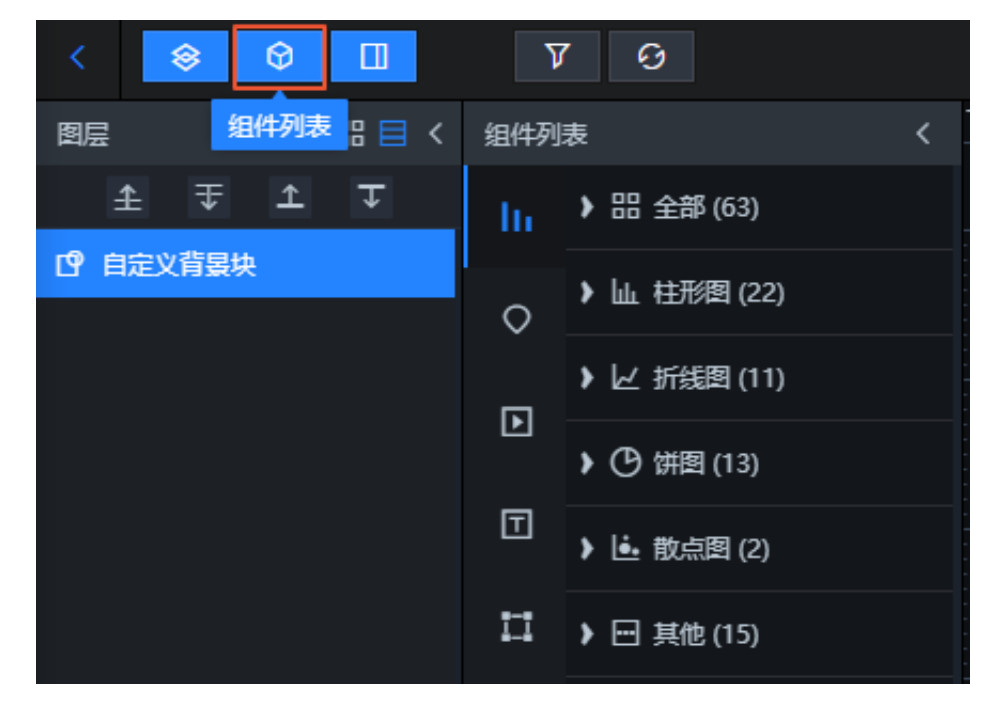

在组件列表页面下方的搜索组件输入框中,输入需要搜索的组件名称。
 输入完成后,系统会自动搜索符合条件的组件(支持模糊匹配),并显示在组件列表页面。

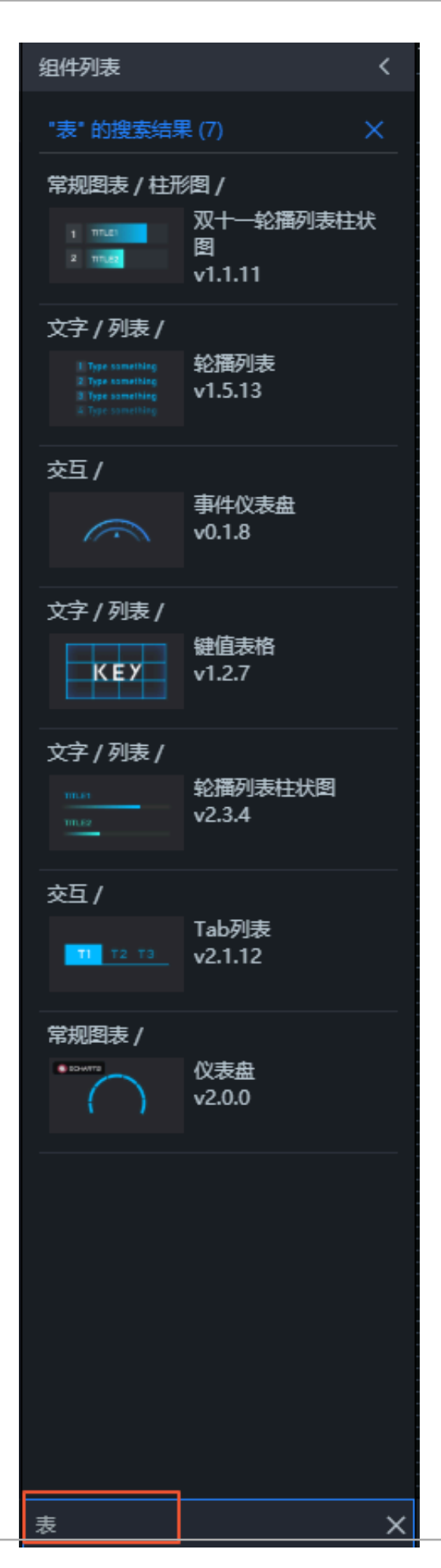

# 3 添加组件

本文档介绍在大屏编辑器中添加组件的方法。通过添加组件功能,您可以在DataV大屏项目中添加 可视化组件,配置所需要的大屏样式。

#### 操作步骤

- 1. 登录DataV控制台。
- 在我的可视化页面,单击您创建的大屏项目。
   如果页面中没有大屏项目,需要首先创建大屏项目,详情请参见#unique\_6。
- 3. 在大屏编辑器页面,单击左上角的组件列表图标,展开组件列表页面。

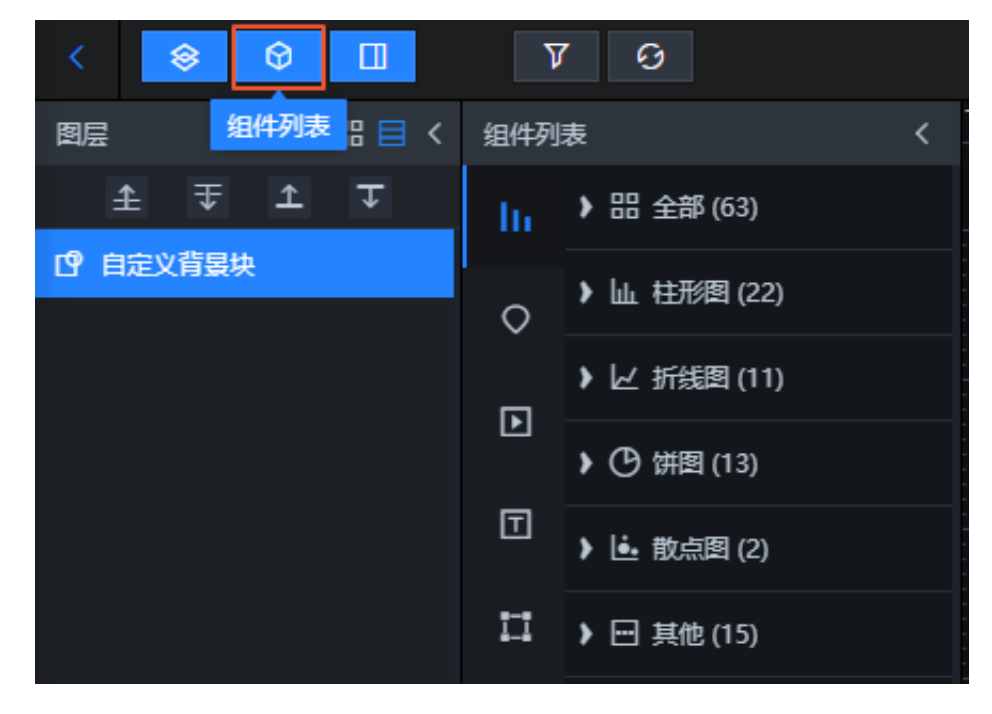

 在组件列表页面中,单击左侧导航栏的某一个组件类型图标,选择其中的一个组件,将该组件添 加到大屏项目中。

例如添加折现柱图组件。

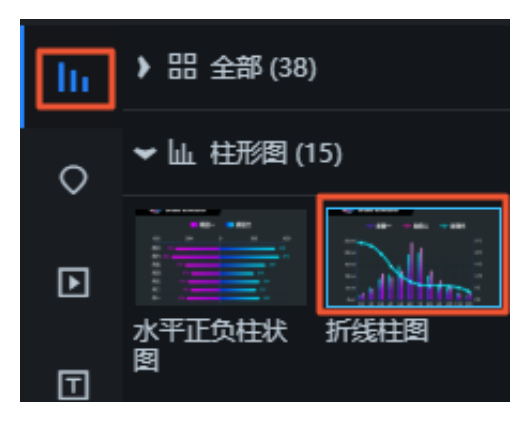

组件添加成功后,会自动展示在画布中。您可以通过拖拽组件边框,调整组件的大小;单击组件,并通过鼠标拖拽调整组件的位置。

### 4 收藏组件

您可以通过收藏组件功能,收藏大屏上的任意组件,方便后期有需要时,随时调用收藏栏中的组件(基础版DataV不支持收藏组件功能)。

#### 前提条件

确保DataV版本为企业版及以上版本。

#### ! 注意:

DataV对收藏组件的个数有限制,基础版不支持组件收藏功能,企业版支持最多收藏20个组件,专业版支持最多收藏40个组件。

收藏单个组件

- 1. 登录DataV控制台。
- 2. 在我的可视化页面,单击您创建的大屏项目。

如果页面中没有大屏项目,需要首先创建大屏项目,详情请参见#unique\_6。

3. 在大屏编辑器页面,执行以下步骤收藏组件。

#### 🤳 注意:

在收藏组件之前,请确保您的大屏项目中已经添加了相应的组件,否则需要首先添加组件,详 情请参见<mark>添加组件</mark>。

a) 在图层栏或画布区中单击选中一个组件。

b) 单击鼠标右键选择收藏。

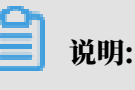

收藏组件的数据结果会受到数据源变更的影响,建议在收藏时使用静态数据。

- c) 在弹出的收藏对话框中,输入收藏组件的名称(默认为组件列表中的显示名称)。
- d) 单击确定。

4. 组件收藏成功后,在组件列表页面中,单击左侧导航栏的收藏图标,查看您收藏的组件。

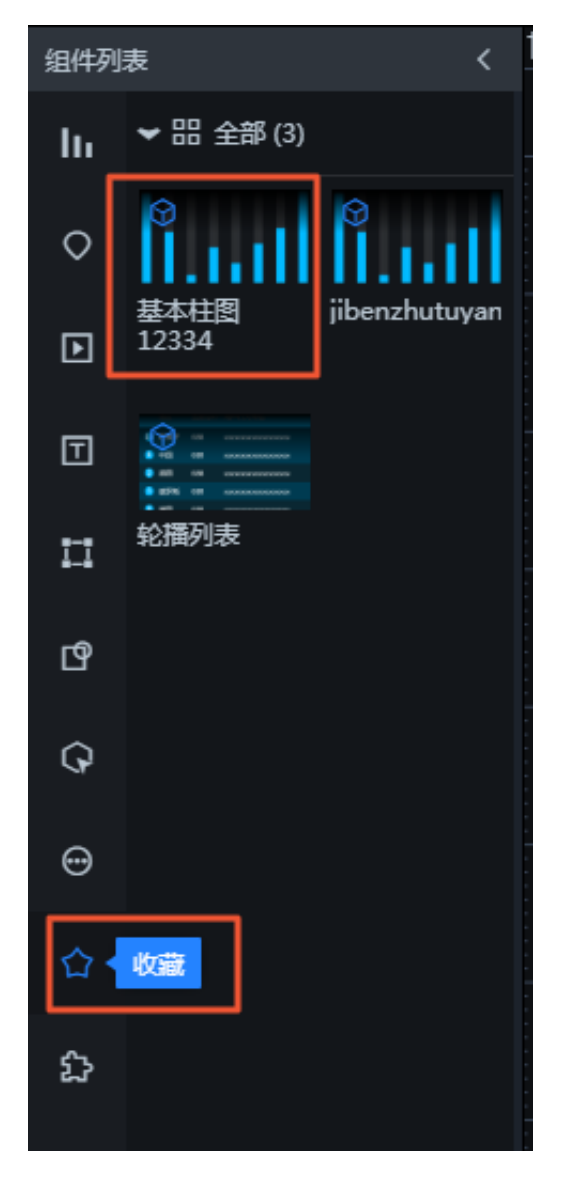

5. 单击您收藏的组件并拖动到画布中,可将该组件应用到大屏项目中。

收藏多个组件

您可以使用分组收藏组件功能,一次性收藏多个组件,并形成一个组件合集。即将多个需要用到的 组件进行归类收藏,方便以后多次使用。

由于DataV对收藏组件的数量有限制,通过分组收藏组件功能,您还可以节省组件收藏的名额数量。

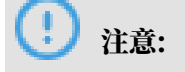

分组收藏组件功能为专业版功能,如果您需要使用此功能,请将先DataV升级到专业版。

1. 在图层栏或画布栏中,按住Ctrl键,单击选中多个组件。

2. 单击鼠标右键选择成组,成组多个组件。

- 3. 选中已成组的组件。
- 4. 单击右键选择收藏,可将多个已成组组件一起收藏至组件收藏夹中。

! 注意:

- · 收藏的组件数据源如有变更,可能导致组件不可用,建议在收藏时组件使用静态数据。
- · 其他操作功能请参见收藏多个组件。

查看收藏的组件

组件收藏成功后,您可以执行以下步骤,查看收藏的组件。

- 1. 单击大屏编辑器页面左上角的返回图标,回到控制台首页。
- 2. 单击我的组件,系统默认进入组件收藏夹页面。
- 3. 在组件收藏管理页面,查看您已经收藏的组件以及还可以收藏的组件数量。

| 😂 我的可视化   | ◎ 我的数据                                                                                                    |
|-----------|----------------------------------------------------------------------------------------------------|
| 日本 组件收藏夹  | 组件管理4个/还可创建86个②管理组件收藏配额                                                                                                    |
| 口 我的组件包   |                                                                                                    |
| 日本 组件中心教程 | Bits         22.88(pm)         //10-11.27.015.81.           (i)         ft/life         688         xxxxxxxxxxxxxxxxxxxxxxxxxxxxxxxxxxxx |
|           | <ul> <li>● 第大用型 688 xxxxxxxxxxxxxxxxxxxxxxxxxxxxxxxxxx</li></ul>                                                                         |

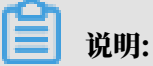

如果您还未收藏过任何组件,收藏组件管理页面将显示没有收藏任何组件。

删除收藏的组件

将鼠标移至该组件上,单击删除图标即可删除收藏的组件。

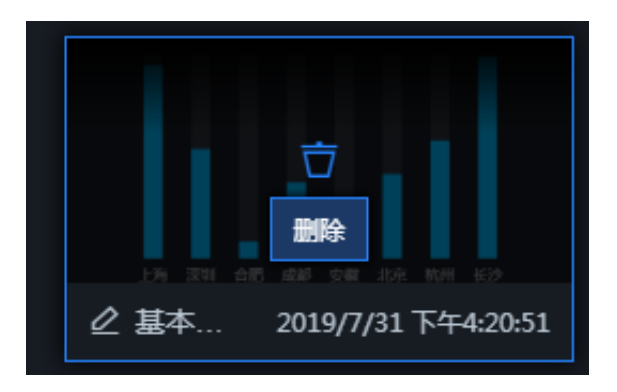

重命名收藏的组件

将鼠标移至该组件名称处,单击重命名图标输入文本即可修改组件名称。

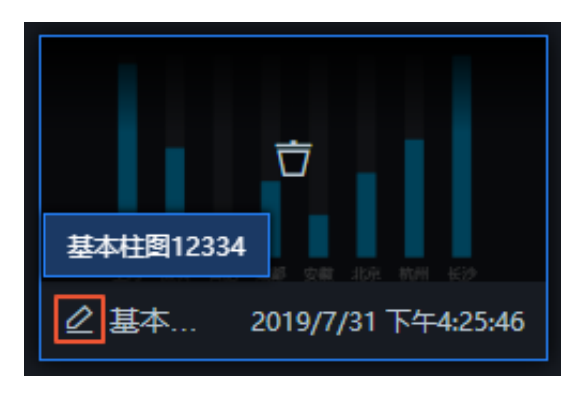

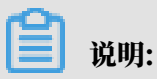

您也可以在收藏组件时,修改组件名称。

### 5 成组组件

通过组件成组功能,可以实现将多个组件作为一个整体进行尺寸、位置和透明度的调整,并实现组 内对象轮播的效果。

#### 操作步骤

- 1. 登录DataV控制台。
- 在我的可视化页面,单击您创建的大屏项目。
   如果页面中没有大屏项目,需要首先创建大屏项目,详情请参见#unique\_6。
- 3. 在图层栏或画布中,使用以下方法选中多个组件。

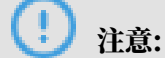

在对组件进行成组前,请确保您的大屏项目中已经添加了相应的组件,否则需要首先添加组件,详情请参见<mark>添加组件</mark>。

在Windows系统下长按 Ctrl 键(MAC系统下为 command 键),单击多个组件进行选中。 或者在画布区使用鼠标框选多个组件进行选中。

- 4. 单击鼠标右键选择成组(或单击图层栏最下方的成组图标 ),将选中的组件添加到一个图层 组中。
- 5. 组件成组后,您可以将多个组件作为一个整体进行尺寸、位置和透明度的调整,并可以实现<u>组内</u> 对象轮播的效果。

组件成组后,可单击鼠标,选择取消成组,进行解组。取消成组后,该组里面的组件将全部回归 到未成组状态。各组件相互独立,不再以组合为单位进行拖拉移动等操作。

📕 说明:

在图层或者画布中选择一个或者多个组件后,可使用快捷键Ctrl+G实现成组,Ctrl+Shift+G实现解组。

# 6组内轮播

本文档介绍当您在大屏配置过程中,遇到组件数量过多,导致组件相互遮盖,大屏太过拥挤的问题 时,可以通过组内轮播功能,使DataV按照顺序自动播放各个组件。

#### 前提条件

使用组内轮播功能前,请先将需要轮播的组件进行编组,详细方法请参见成组组件。

背景信息

轮播功能作为一个在设计大屏中很便利强大的功能,帮助节省了大屏中大量的空间位置,解决了大 屏拥挤的问题。

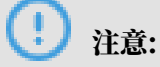

组内轮播功能为企业版及以上版本的功能,如果您需要使用此功能,请先将DataV升级到企业版或 以上版本。

操作步骤

1. 单击选中大屏中多个需要轮播的组件, 鼠标右键单击成组。

详细操作方法请参见<mark>成组组件</mark>。

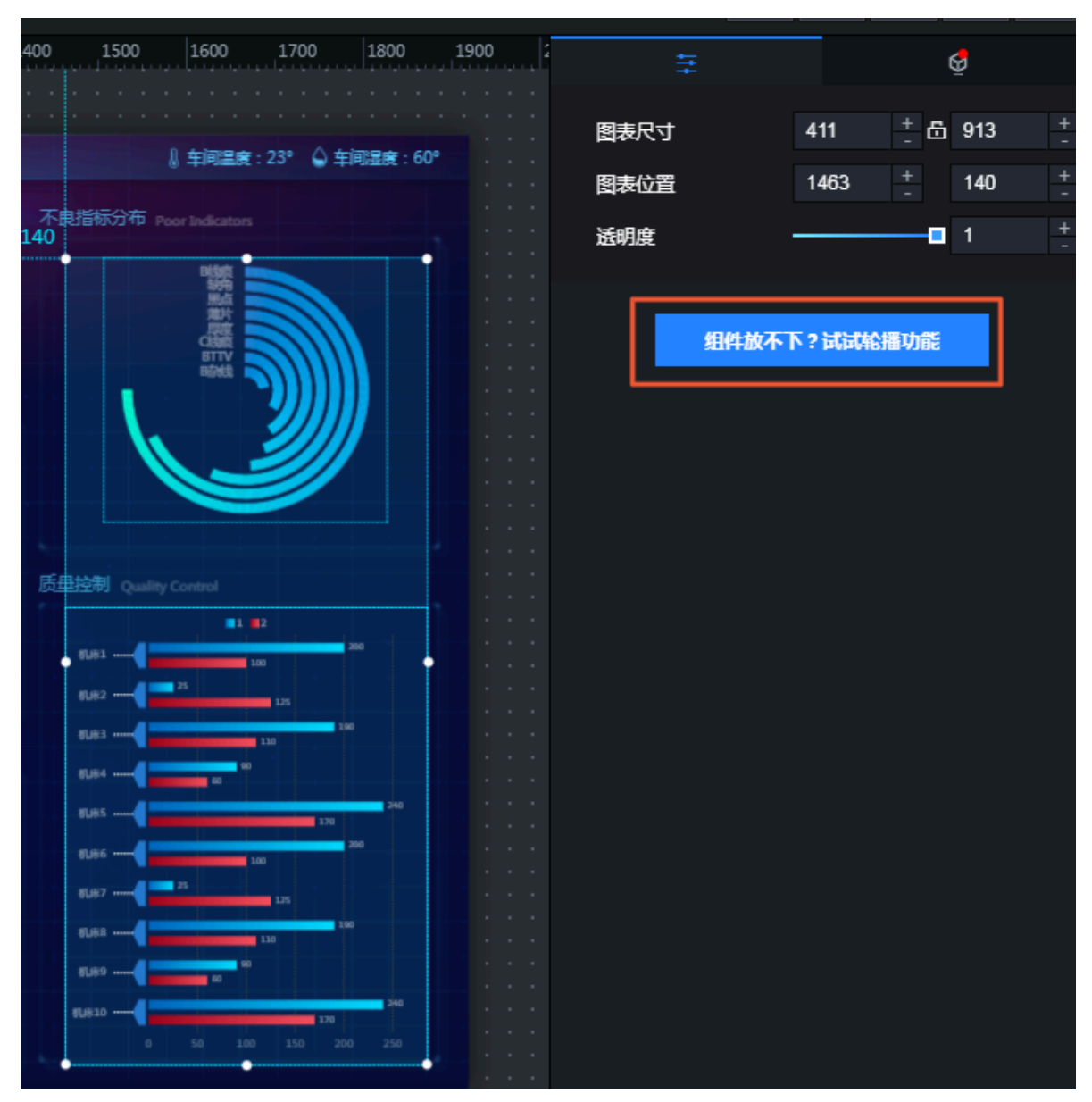

#### 2. 选择大屏中已成组的组件,单击右侧配置面板下方的组件放不下? 试试轮播功能。

3. 在轮播功能配置面板中,打开组内对象轮播开关,按照以下说明配置基础设置和动画设置。

| . <sup>4</sup> 후 | đ    |
|------------------|------|
| 组内对象轮播           | 开启 💶 |
| 基础设置             | >    |
| 动画设置             | >    |
|                  | 预览   |

・基础设置

| 基础设置 |                   | ÷                                                                                                    |
|------|-------------------|----------------------------------------------------------------------------------------------------|
| 组内对齐 | <b>日 日</b><br>水平  | Image: Constraint of the second second s |
| 触发方式 | 自动触发              | ÷                                                                                                    |
| 持续时长 | 5000 <del>+</del> |                                                                                                    |

- 组内对齐:单击缩略图,分别选择水平(包括左对齐,居中对齐,右对齐三种方式)和垂直(包括上对齐,居中对齐,下对齐三种方式)方向轮播组件的对齐方式。
- 触发方式:组件轮播的触发方式,可选。支持自动触发、事件触发和手动触发。
- 持续时长:组件轮播的持续时间,单位为ms。
- ・动画设置

| 动画设置      |             |   | * |
|-----------|-------------|---|---|
| 1 KILK    |             |   |   |
| 图表1<br>动画 | <b>州</b> 德斯 |   | ¢ |
| 动画时长      | 1000        | + |   |
| 缓动效果      | 线性          |   | ¢ |

单击某个组件缩略图,选择组内对应的组件,配置组件的动画属性。

- 动画:组件轮播的动画效果,可选。支持渐隐渐显和滑动。
- 动画时长:动画播放时长,单位为ms。
- 缓动效果:动画播放的缓动效果,可选。支持线性、先慢后快、先快后慢和中间快。

4. 组内所有的轮播组件都配置完成后,单击下方的预览(

**预宽**),预览组件轮播样式。

预览成功后,您可以在画布上看到各组件的轮播效果。

5. 单击暂停( \_\_\_\_\_\_\_)停止预览组件轮播样式。

| ↓ 车间温度:23° 🍐 车间湿度:60°                           | ••• | 组内对象轮播 |                     | 开启 💶 |
|-------------------------------------------------|-----|--------|---------------------|------|
| 包括标分布 Poor Indicators                           |     | 基础设置   |                     | ~    |
|                                                 |     | 组内对齐   | <b>]</b> ] ]<br>水平  |      |
|                                                 |     | 触发方式   | 自动触发                | \$   |
|                                                 |     | 持续时长   | 5000 <del>+</del> - |      |
|                                                 |     | 动画设置   |                     | ,    |
| 型控制 Quality Control<br>Bittin<br>Ctells<br>BTTM |     |        | 预览                  |      |
| · \                                             |     |        | K                   |      |
|                                                 |     |        |                     |      |
|                                                 |     |        |                     |      |
|                                                 |     |        |                     |      |
|                                                 |     |        |                     |      |
|                                                 |     |        |                     |      |

#### 后续步骤

单击大屏编辑器右上角的预览或发布图标,在预览/发布页面查看组件的轮播效果。

### 7锁定组件

您可以通过组件锁定功能,锁定多个大屏中已经配置完成的组件,使之不被随意改动。

背景信息

图层锁定功能有以下几个作用:

- · 组件被锁定后,不被大屏布局过程中的其他操作影响。
- ・组件一旦锁定,就无法在画布上对组件进行任何操作,直到解锁后才能恢复。
- · 可使得该组件完美避开由于大屏组件过多,操作失误导致的意外。

#### 操作步骤

- 1. 登录DataV控制台。
- 在我的可视化页面,单击您创建的大屏项目。
   如果页面中没有大屏项目,需要首先创建大屏项目,详情请参见#unique\_6。
- 3. 在大屏编辑器页面,单击图层栏或画布中的某一个组件。

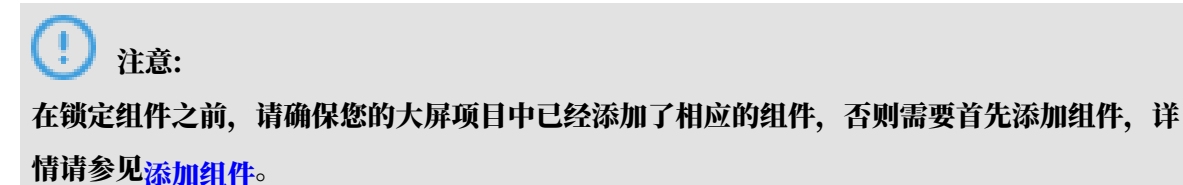

4. 单击鼠标右键选择锁定(或单击图层栏最下方的锁定图标 品),锁定该组件。

当组件被锁定后,在左侧的图层栏中,该组件图层上会出现锁定图标,并且灰显。

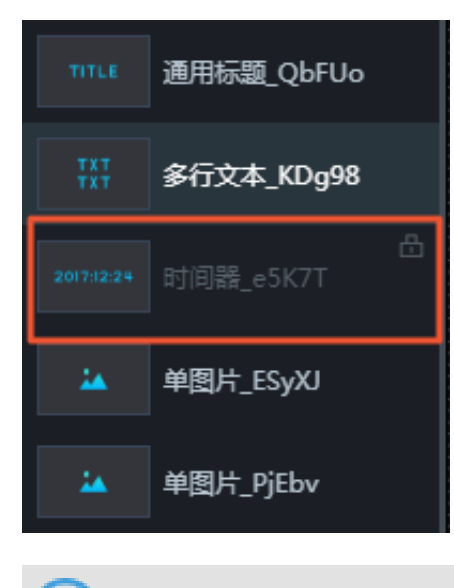

注意:

组件被锁定后,将不支持画布上的任何操作。如果您需要修改组件的配置,可继续执行以下步 骤,对组件进行解锁。

5. 在左侧的图层栏中选择被锁定的组件,单击鼠标右键,选择解锁,解锁该组件。

# **送** 说明:

您也可以单击该组件图层上或者图层栏最下方的解锁图标 🔒 ,解锁该组件。

### 8 隐藏组件

通过组件隐藏功能,您可以隐藏多个已经部署完成的组件,使得组件过多的大屏更加清晰,操作更 加流畅,较大程度地提高大屏开发的效率。

#### 背景信息

图层隐藏功能有以下几个作用:

- ・当地图组件占用过多资源(CPU和内存),导致应用卡顿时,您可以使用组件隐藏功能来缓解
   压力,快速部署其他组件。
- ·使用组件隐藏功能,您可以隐藏多个已经部署完的组件,使得组件过多的大屏变得清晰,操作变得流畅,可大大提高大屏部署的效率。

#### 操作步骤

- 1. 登录DataV控制台。
- 在我的可视化页面,单击您创建的大屏项目。
   如果页面中没有大屏项目,需要首先创建大屏项目,详情请参见#unique\_6。
- 3. 在大屏编辑器页面,单击图层栏或画布中的某一个组件。

注意:

在隐藏组件之前,请确保您的大屏项目中已经添加了相应的组件,否则需要首先添加组件,详 情请参见<mark>添加组件</mark>。

4. 单击鼠标右键选择隐藏(或单击图层栏最下方的隐藏图标 👩 ),隐藏该组件。

当组件被隐藏后,在左侧的图层栏中,该组件图层上会出现隐藏图标,并且灰显。

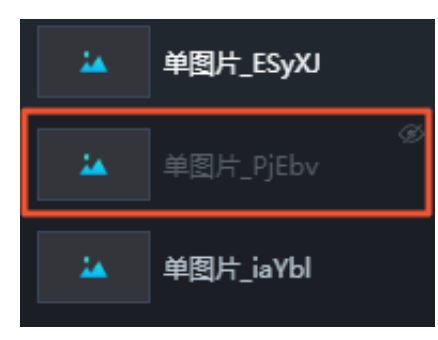

#### 📃 说明:

组件被隐藏后,将不支持画布上的任何操作。如果您需要修改组件的配置,可继续执行以下步 骤,显示组件。 5. 在左侧的图层栏中选择被隐藏的组件,单击鼠标右键,选择显示,显示该组件。

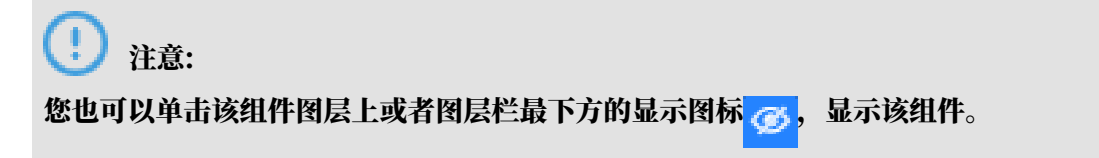

# 9复制组件

通过组件复制功能,您可以复制与需求相近的组件,并在复制的组件的基础上稍作修改,成为符合 您要求的组件,并将其应用到大屏项目中。

#### 操作步骤

- 1. 登录DataV控制台。
- 在我的可视化页面,单击您创建的大屏项目。
   如果页面中没有大屏项目,需要首先创建大屏项目,详情请参见#unique\_6。
- 3. 在大屏编辑器页面,单击图层栏或画布中的某一个组件。

### (!) 注意:

在复制组件之前,请确保您的大屏项目中已经添加了相应的组件,否则需要首先添加组件,详 情请参见<mark>添加组件</mark>。

#### 4. 单击鼠标右键,选择复制。

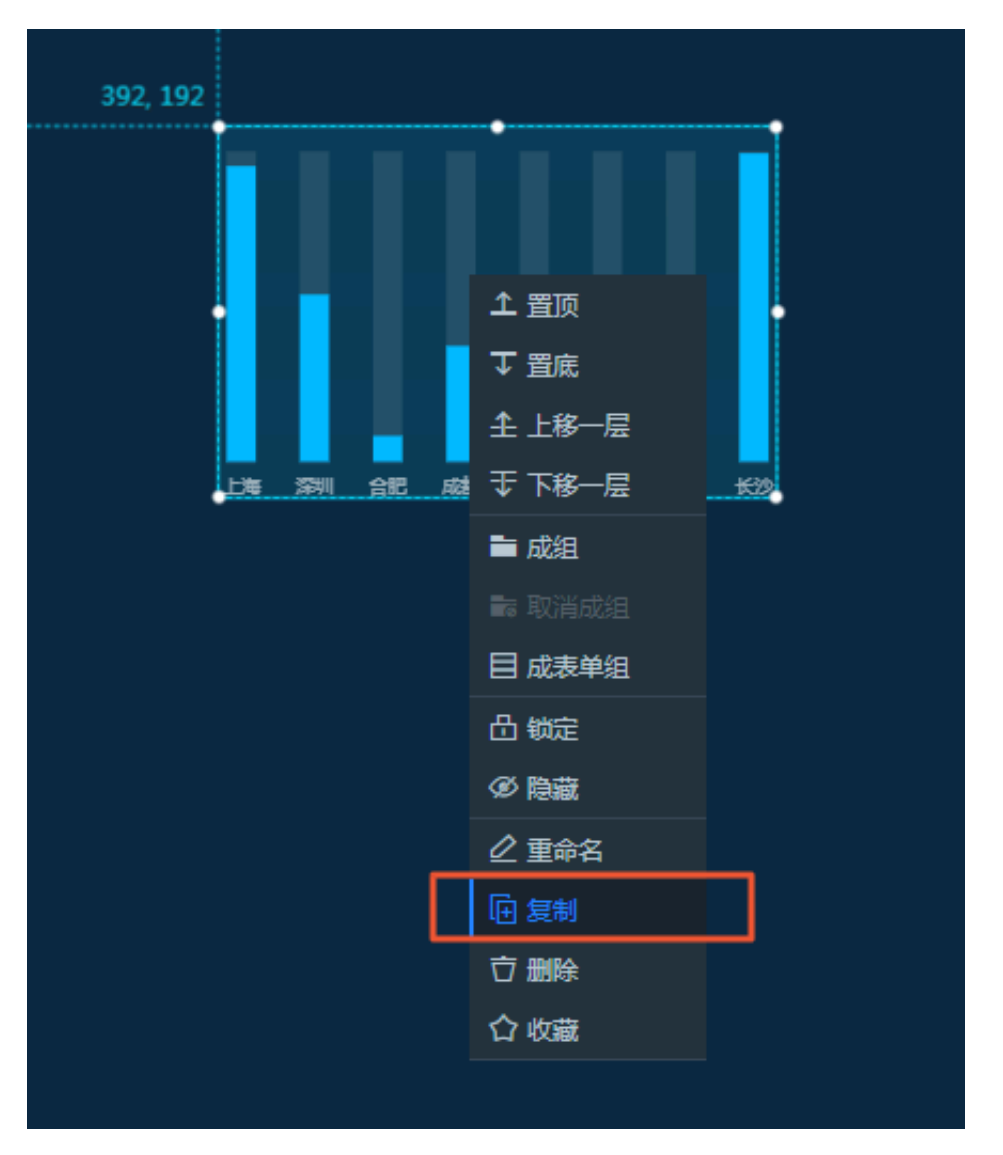

复制成功的组件会与原组件重叠显示在画布上,您可以移动组件位置,按照设计需求合理布局。

# 10 删除组件

本文档介绍在DataV大屏编辑器中删除组件的方法。通过组件删除功能,您可以删除大屏中不再使 用的组件,支持批量删除。

#### 操作步骤

- 1. 登录DataV控制台。
- 在我的可视化页面,单击您创建的大屏项目。
   如果页面中没有大屏项目,需要首先创建大屏项目,详情请参见#unique\_6。
- 3. 在大屏编辑器页面,单击图层栏或画布中的某一个组件。
- 4. 单击鼠标右键,选择删除(或单击图层栏最下方的删除图标 🦐 ),即可完全删除该组件。

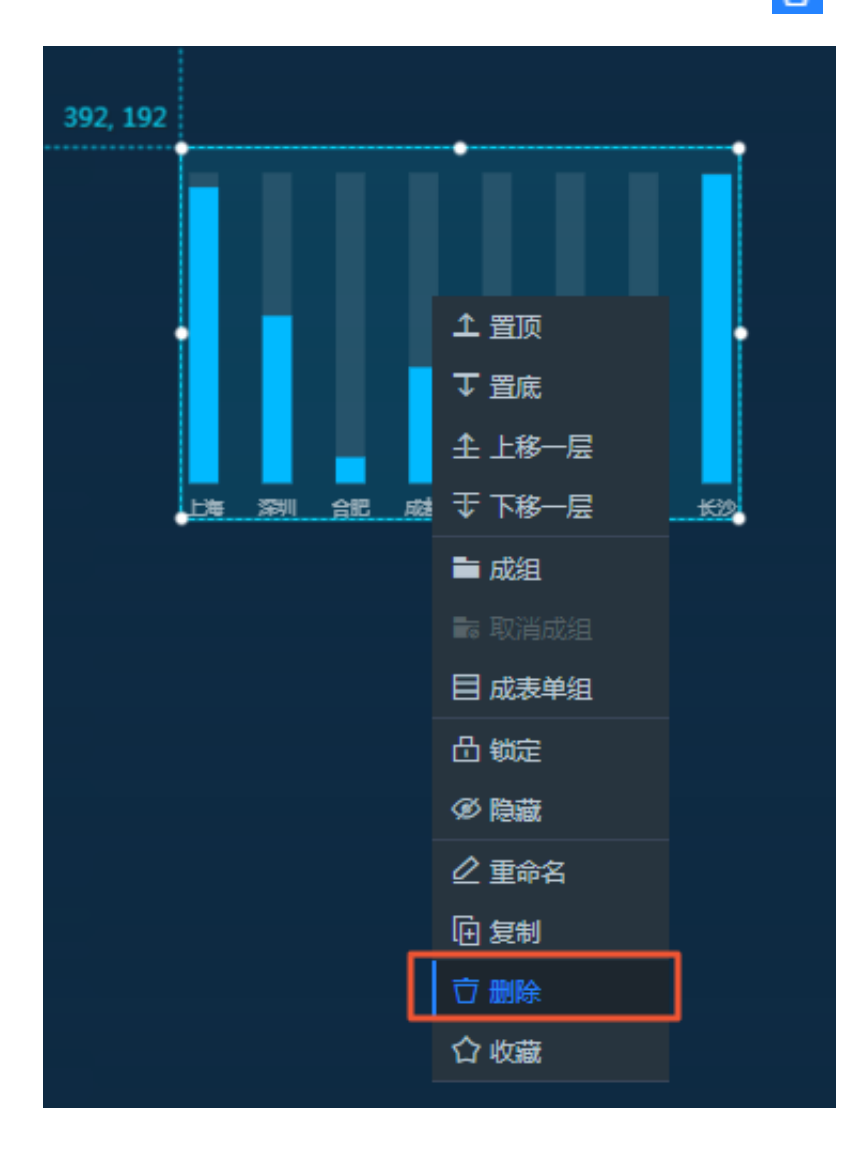

# 11 管理地图子组件

本文档介绍地图子组件管理的操作步骤和基本功能,方便您更加快速准确地使用地图组件。

操作步骤

- 1. 登录DataV控制台。
- 在我的可视化页面,单击您创建的大屏项目。
   如果页面中没有大屏项目,需要首先创建大屏项目,详情请参见#unique\_6。
- 3. 在大屏编辑器页面,单击左上角的组件列表图标,显示组件列表页面。

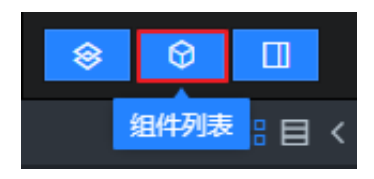

在组件列表页面左侧导航栏中,单击地图图标,选择一个地图组件添加到画布中。
 以3D球形地图组件为例。

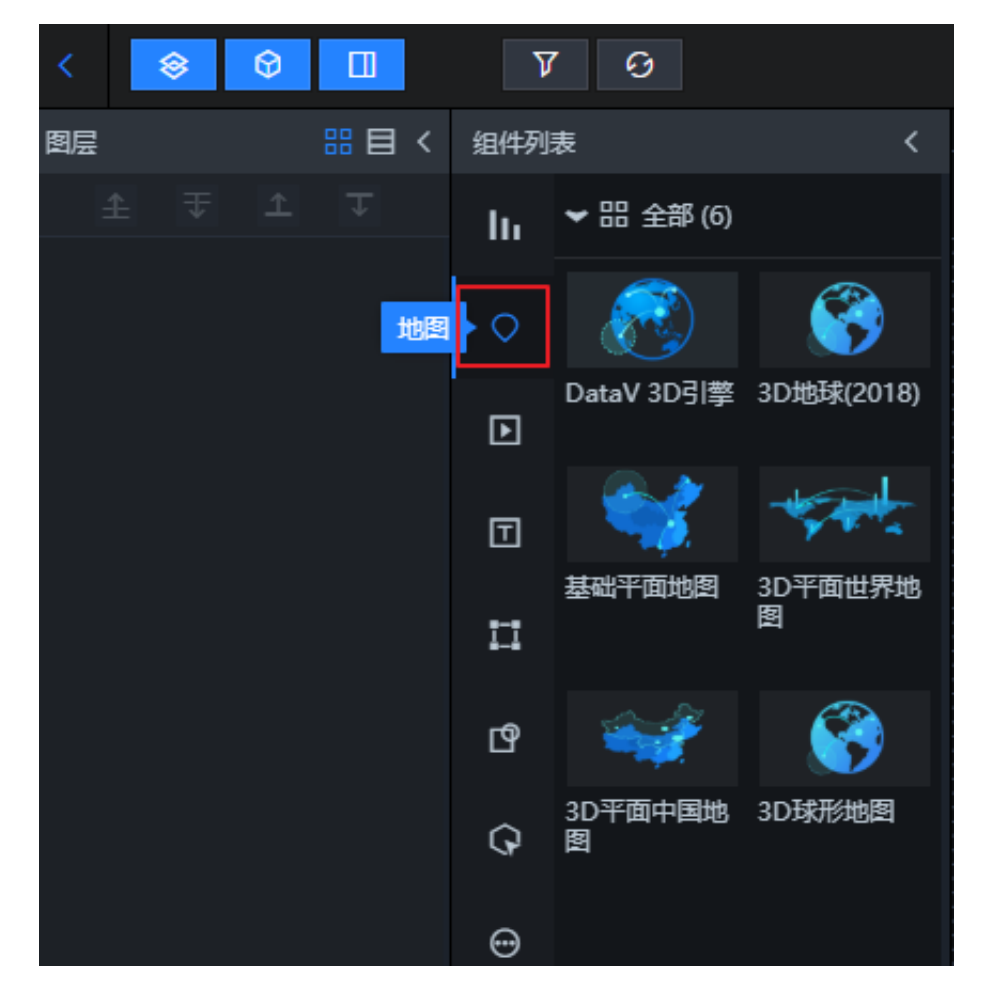

- 3D球形地图 +子组件管理 □ 地球球体层 ④ □ 光照层 ④ 飞线层 地球球体层 区域热力层 □ 飞线层 ④ □ 散点层 ④ + 🗄 600 图表尺寸 900 浮框层 同主法罢 已选择 0 个子组件 旋转角度 ۲ 透明度 1 + 添加子组件 全局设置
- 5. 在画布中单击3D球形地图组件, 鼠标移动到右侧配置栏子组件管理处管理各子组件。

您可以完成添加子组件、按颜色归类子组件、控制子组件显隐、复制子组件、重命名子组件、删 除子组件等管理功能。

添加子组件

- 1. 单击子组件管理左侧的+号。
- 2. 在左侧弹框中,单击子组件缩略图,选择一个或多个子组件。

|                |           |             | ŧ                                  | [-]  | Q                                    |
|----------------|-----------|-------------|------------------------------------|------|--------------------------------------|
| 0 1500 16      | 00 1700 1 | 1900 1900 2 | <b>基础平面地图 ≧</b><br>v1.3.26   基础平面地 | 图    | Q 搜索配置                               |
|                |           |             | +子组件管理                             |      |                                      |
|                |           |             | □ 高德在线底图 <                         | ۲    |                                      |
| <b>高</b> 德在线底图 | 区域热力层     | 呼吸气泡层       | □ 区域热力层 ④                          |      |                                      |
|                |           |             | 图表尺寸                               | 1200 | + på 800 +                           |
| 0              |           |             | 图表位置                               | 48   | + <b>32</b> +                        |
|                | H.        |             | 旋转角度                               | 0    | + 🕘 🔺 🚬                              |
| 区域下钻热力层        | 飞线层       | 网格热力图       | 透明度                                |      | <b>1</b> <sup>+</sup> / <sub>-</sub> |
|                |           |             | 全局设置                               |      | *                                    |
| 点热力层           | 背妟层       | 等值面层        |                                    |      |                                      |
| se             |           |             |                                    |      |                                      |
| 已选择3个子组(       | 4         |             |                                    |      |                                      |
|                | + 添加子组件   | ]           |                                    |      |                                      |

3. 单击下方的+添加子组件,完成子组件的添加。

按颜色归类子组件

- 1. 单击地图中任意一个子组件左侧小方块。
- 2. 在弹出的色块列表中,选择一种颜色,作为子组件的代表颜色。

| <b>送</b> 说明:                      |          |
|-----------------------------------|----------|
| 标签栏中一种颜色对应一组分类。可将多个子组件按需求分成不同的种类, | 并选择其中的一个 |
| 颜色归为一类。                           |          |
|                                   |          |

3. 在子组件管理栏右侧,单击某个颜色标记块,筛选出对应颜色标记类别的子组件。

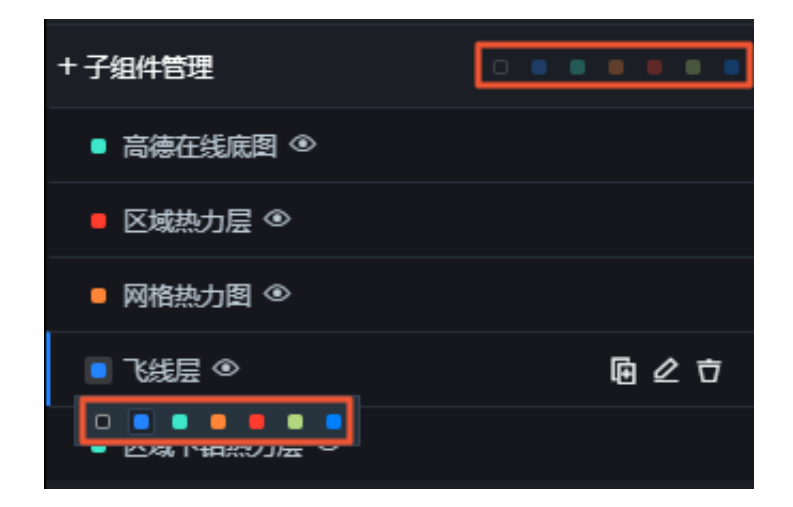

控制子组件显隐

移动鼠标至子组件管理列表中的任意一个子组件上,单击右侧的眼睛图标,即可在地图中显示或者 隐藏当前选中的子组件。

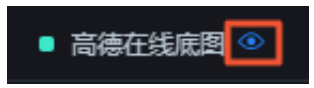

复制子组件

移动鼠标至子组件管理列表中的任意一个子组件上,单击右侧的复制图标,即可复制当前选中的子 组件。

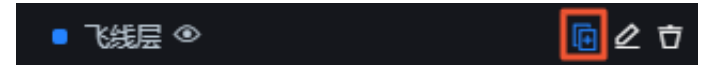

重命名子组件

移动鼠标至子组件管理列表中的任意一个子组件上,单击右侧的重命名图标,在子组件名称输入框 中输入文字,即可重命名当前选中的子组件。

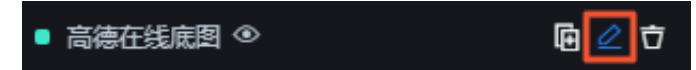

删除子组件

🛕 警告:

组件删除后将无法恢复,请谨慎操作。

移动鼠标至子组件管理列表中的任意一个子组件上,单击右侧的删除图标,即可删除当前选中的子 组件。

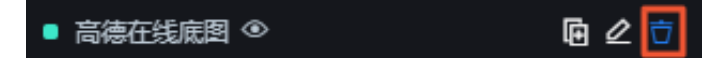

### 12 管理组件包

通过组件包管理功能,企业版以上用户可以将开发完成的组件上传至组件包中进行管理,并对特定 人员进行授权,实现组件共享。

#### 前提条件

管理组件包功能为企业版及以上版本的功能,如果您需要使用此功能,请先将DataV升级到相应版本。

新建组件包

- 1. 登录DataV控制台。
- 2. 切换至我的组件页面,单击我的组件包。
- 3. 在我的组件包页面,单击新建组件包项目。

| DataV · ·   | 专业版重磅发               | 大<br>激发更多潜能  |            |         |
|-------------|----------------------|--------------|------------|---------|
| 😂 我的可视化 🛛 🖸 | 团 我的数据 <b>泉 我的组件</b> | <b>合</b> :教程 |            |         |
| 【27 组件收藏夹   | │ 我的组件包 1个/还可创建9998个 | 开发者识别码:      |            | 下载开发者工具 |
| [3 我的组件包    |                      | ]            |            |         |
| 日本中心教程      | +<br>新建组件包项目         | 0 个组件        | ⊴ ‡        |         |
|             |                      | _ 2 测试1      | 2019-01-09 |         |
|             |                      |              |            |         |

4. 在新建组件包项目弹出框中,按照以下说明输入组件包信息,单击创建。

| 新建组件包项目                       |
|-------------------------------|
| * 英文名                         |
| 20字符以内英文,数字及中划线,不可有空格。创建后不可修改 |
| * 中文名                         |
| 20字符以内,可随时修改                  |
| 项目封面                          |
| レフロン (京击或图片拖拽到这里替换,大小200K以内   |
| 描述                            |
| 组件描述信息,100字符以内,可随时修改          |
| 创建                            |

| 参数   | 说明                                                         |
|------|------------------------------------------------------------|
| 英文名  | 自定义组件包的英文名称。英文命名必须是20字符以内,数字<br>及中划线,不可有空格,创建后不可修改。        |
| 中文名  | 自定义组件包的中文名称。中文命名必须是20字符以内,创建<br>后可以修改。                     |
| 项目封面 | 单击项目封面图片区域更换图片,或将图片直接拖拽到项目封<br>面图片区域进行更换,图片大小必须控制在200KB以内。 |
| 描述   | 自定义输入组件包的描述信息,需控制在100字符以内,并且<br>可以随时修改。                    |

5. 组件包创建成功后,会首先进入审核状态,我们会在1~2天内审核完毕。

如果您有比较紧急的需求,可搜索加入钉钉群【DataV数据可视化交流群X】中,并联 系DataV技术支持工程师解决。

 ・如果审核成功,您可以单击我的组件 > 我的组件包 > 查看组件包,查看审核通过的组件包并 上传您的组件。

(!) 注意:

组件包创建成功后,您会获取到一个开发者识别码,请妥善保管,此信息为您登录DataV开 发者控制台的凭证,详情请参见DataV开发指南。

- ・如果审核失败, 排查您在填写组件包信息时, 是否出现了以下错误:
  - 英文名ID使用了非法字符或者是产品锁定的关键字。
  - 中文名带有产品锁定的关键字。
  - 封面图不合法。

排查完成后,单击刷新图标。在弹出的编辑组件包框中修改填写不规范的内容,并重新进行 审核。您也可以单击删除图标,删除审核失败的组件包,并重新创建组件包进行审核。

说明:

如果按照上述原因排查完成,并修改后仍然无法审核通过,请联系DataV技术工程师解决。

#### 上传组件

组件包新建成功后,您可以在将开发完成的组件上传至该组件包中进行管理。

1. 在我的组件包页面,将鼠标移至已经审核通过的组件包上,单击查看组件包。

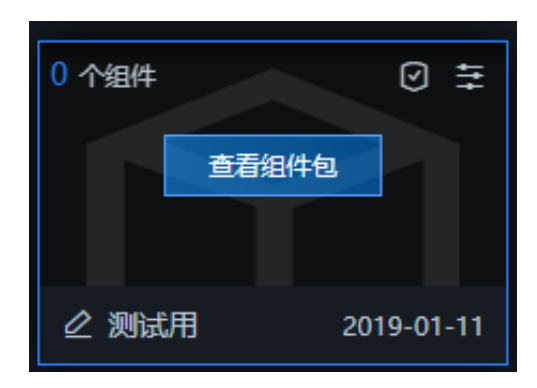

2. 在组件包列表页面,单击上传组件。

3. 在上传组件弹出框中,单击上传组件包下方的虚线框,或将组件包文件拖拽到虚线框中,上传您 的组件包文件。

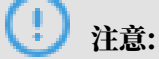

上传的组件包文件大小不得超过20MB,且必须为.tar.gz格式。

4. 组件包上传成功后,单击保存,即可将您开发好的组件上传到DataV组件包中。

注意:
 企业版的用户最多可在组件包中上传3个自定义组件,专业版的用户可在组件包中无上限上传自定义组件。

授权组件包

您可以使用授权组件包功能,实现多人共享组件功能。

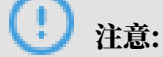

授权组件包功能目前仅专业版用户可以使用,如果您需要使用此功能,请先将DataV升级到专业版 本。

- 1. 登录DataV控制台。
- 2. 切换至我的组件页面,单击我的组件包。
- 3. 在我的组件包页面,单击组件包右上角的组件包授权图标。

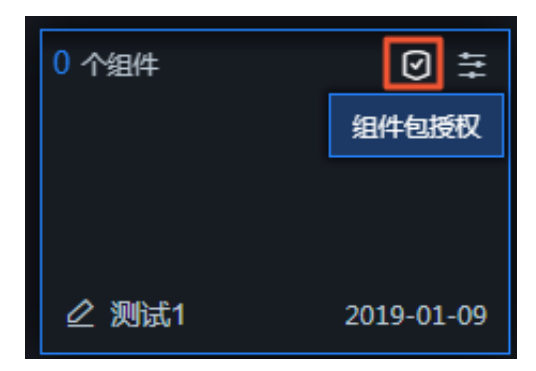

4. 在组件包授权弹出框中,填写如下信息。

| 组件包授权   |         |      |    |  |  |  |  |
|---------|---------|------|----|--|--|--|--|
| * 用户识别码 | 5       |      |    |  |  |  |  |
| 输入对方的用F | 9识别码,区约 | 分大小写 |    |  |  |  |  |
| * 授权等级  |         |      |    |  |  |  |  |
| 订阅者     | 开发者     |      |    |  |  |  |  |
| * 截止时间  |         |      |    |  |  |  |  |
|         |         |      |    |  |  |  |  |
|         |         | 取消   | 授权 |  |  |  |  |

| 参数    | 说明                                                                                                    |
|-------|----------------------------------------------------------------------------------------------------|
| 用户识别码 | 输入被授权者的用户识别码。鼠标移至页面右上角的用户名称<br>处,可获取用户识别码。                                                                            |
|       | 注意:<br>用户识别码区分大小写。                                                                                                    |
| 授权等级  | 授权等级分为订阅者和开发者: <ul> <li>订阅者:只能在我的组件页面中看到已正式上线的组件。</li> <li>开发者:能开发组件、上传组件,并且能在我的组件页面中<br/>看到审核中和已经正式上线的组件。</li> </ul> |
| 截止时间  | 单击时间选择器,选择组件授权的截止时间。                                                                                                  |

### 5. 组件包授权成功后,再次单击组件包右上角组件包授权图标,可继续进行组件包授权,并查看已 授权记录。

查找授权用户/解除授权

在已授权记录模块中,您可以按照以下方法查找授权用户或解除授权:

・在已授权记录模块的右上角搜索框中,输入用户识别码查找指定的已授权用户。

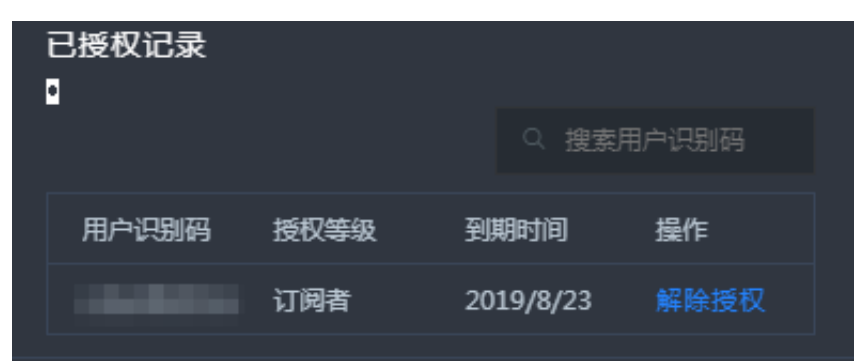

・选择一个已授权的用户,单击右侧操作栏下的解除授权,进行解除授权操作。

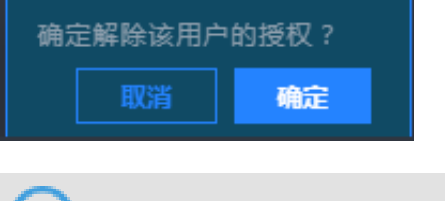

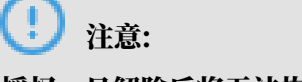

授权一旦解除后将无法恢复,请谨慎操作。

编辑组件包

单击组件包右上角的编辑组件包图标,可修改组件包的中文名、项目封面和描述。不支持修改组件 包的英文名。

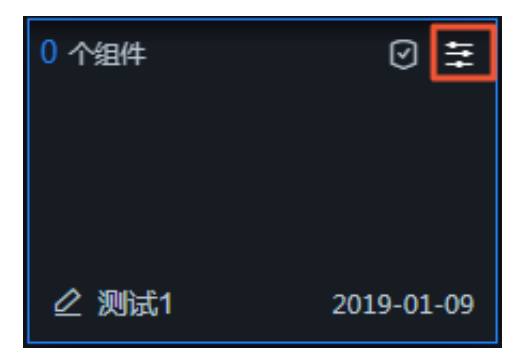

### 13 搜索组件配置

通过搜索组件配置功能,您可以快速定位到组件的对应配置项、在搜索配置页面直接修改配置样 式、以及复用同类型的配置样式。

#### 操作步骤

- 1. 登录DataV控制台。
- 在我的可视化页面,单击您创建的大屏项目。
   如果页面中没有大屏项目,需要首先创建大屏项目,详情请参见#unique\_6。
- 3. 在大屏编辑器页面,单击图层栏或画布中的某一个组件。

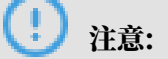

在搜索组件配置之前,请确保您的大屏项目中已经添加了相应的组件,否则需要首先添加组 件,详情请参见<mark>添加组件</mark>。

4. 单击大屏右侧配置面板右上角的搜索配置。

| 1000 | 1100 1200 1300       | 1400 1500 16 | ŧ             | [-]    | (            | <b>3</b> |
|------|----------------------|--------------|---------------|--------|--------------|----------|
| 4    |                      |              | 双十一轮播列表标      |        | ٩            | 搜索配置     |
| 1    | 这是一个非常长的字符串,可能会导致选程和 | 加固生效         | ₩1.1.9  八十一紀准 | 的友性状图  |              |          |
| 2    | 这是一个暗道的字符串,但它仍可能会使动器 | e±效          | 图表尺寸          | 600 +  | <b>6</b> 220 | +<br>-   |
|      |                      |              | 图表位置          | 1232 + | 120          | +        |
| 3    | 这是一个党迎的字符串           |              | 旋转角度          | 0 +    | ۲            | V Þ      |
| 4    | 这是一个字符串              |              | 透明度           |        | 1.00         | ) + -    |
| 5    | 学符串                  |              | 全局样式          |        |              | >        |

5. 在搜索配置页面下方的输入框内,输入配置的名称。

输入完成后,系统会自动搜索符合条件的配置(支持模糊匹配),并显示在当前页面。

| く捜索配置               |                  |   |
|---------------------|------------------|---|
| 颜色                  |                  | Q |
|                     |                  |   |
| 序列号 / 文本            |                  |   |
| 颜色                  | rgba(0,0,0,0.6)  | - |
|                     |                  |   |
| 内容/文本               |                  |   |
| 颜色                  | rgba(0,0,0,0.6)  | - |
|                     |                  |   |
| 柱状图 / 颜色 / (        | 0                |   |
| 颜色                  | #00baff          | - |
|                     |                  |   |
| 柱状图 / <b>颜色</b> / 2 | 2                |   |
| 颜色                  | #11111           | - |
|                     |                  |   |
| 柱状图                 |                  |   |
| 杨舟湖杰芬用              | 日朝新志             | ~ |
|                     | 79027832         | * |
| 250                 |                  |   |
| 月云                  |                  |   |
| 颜色                  | rgba(55,33,82,0) |   |
|                     |                  |   |
| 柱状图 / 颜色            |                  |   |
|                     |                  |   |

- 6. 在搜索配置列表中,您还可以修改/复制配置样式、定位到配置项。
  - ・単击选中某个配置项修改配置样式。

| 柱状图 / <b>颜色</b> / 1     |       |    | _ |   |
|-------------------------|-------|----|---|---|
| 颜色                      | #ffcc | c7 |   | - |
| ┗<br>柱状图 / 颜色 / 2<br>颜色 |       |    |   |   |

修改完成后的配置会直接应用到大屏中对应的组件上。

·右键单击某个配置,选择复制样式,可复制组件的配置样式;右键单击一个同类型的配置 项,选择粘贴样式,可将复制的样式应用到此配置项中。

| く捜索配置         |                 |   |
|---------------|-----------------|---|
| 颜色            |                 | C |
|               |                 |   |
| 序列号 / 文本      |                 |   |
| 颜白            | rgba(0,0,0,0.6) | - |
| 25.0°11+1-1-∿ |                 |   |
| 内容 粘贴样式       |                 |   |

· 单击某个配置项的目录栏,可定位到该配置项所在配置面板中的具体位置。

| 柱状图 / 颜色 / 1 |         |   |
|--------------|---------|---|
| 颜色           | #ffccc7 | - |
|              |         |   |

切换成功后,配置项的具体位置会以蓝色标记显示。

### 14 配置组件数据

本文档介绍配置组件数据的方法,以及组件数据面板的内容,包括数据接口、数据源、数据过滤器 和数据轮询频次等。

#### 操作步骤

- 1. 登录DataV控制台。
- 在我的可视化页面,单击您创建的大屏项目。
   如果页面中没有大屏项目,需要首先创建大屏项目,详情请参见#unique\_6。
- 3. 在大屏编辑器页面,单击图层栏或画布中的某一个组件。

### (!) 注意:

在配置组件数据之前,请确保您的大屏项目中已经添加了相应的组件,否则需要首先添加组件,详情请参见<mark>添加组件</mark>。

4. 单击大屏右侧的数据图标。

| 1500        | 1600                     | 1700                 | 1800             | 1900 | #                          |                                       | [-]                     |             | Q           |
|-------------|--------------------------|----------------------|------------------|------|----------------------------|---------------------------------------|-------------------------|-------------|-------------|
|             |                          |                      |                  |      | <b>基本折线</b><br>v1.7.11   ま | <b>图 ▮</b><br>基本折线图                   | 2                       |             |             |
|             |                          |                      |                  |      | 基础折线图                      | 18日                                   |                         | • 配         | 置完成         |
|             |                          | 1                    |                  |      | 字段                         | 映射                                    |                         | 状态          |             |
| 1592, 232   | 和区                       | ·                    |                  |      | x                          | W                                     |                         | ■ 匹配成功      |             |
|             | 273<br>280<br>225<br>150 |                      |                  |      | у                          | 可自定》                                  | لا                      | ■ 匹配成功      |             |
|             | 75<br>6<br>61,61 61      | 101 8101<br>263 1963 | 83/31 85,61<br>2 |      | s                          | 可自定》                                  | لا                      | ■可选         |             |
|             |                          |                      |                  |      | 数据响应组                      | 锞                                     |                         |             |             |
|             |                          |                      |                  |      | 🗌 自动更                      | 新请求                                   | 1 秒—岁                   | z.          |             |
|             |                          |                      |                  |      | ● 数据源                      | static                                |                         | 配置数         | 好据源         |
|             |                          |                      |                  |      | • 🗌 数                      | 居过滤器                                  |                         | 添加运         | し滤器         |
|             |                          |                      |                  |      | ● 数据响                      | 应结果(,                                 | [读)                     |             | Ø           |
|             |                          |                      |                  |      | 1 [<br>2<br>3<br>4<br>5    | {<br>  "x":<br>  "y":<br>  "s":       | "2010/01<br>375,<br>"1" | /01 00:00:  | 00",        |
|             |                          |                      |                  |      |                            | },<br>{<br>"x":<br>"y":<br>"s":<br>}, | "2010/01<br>180,<br>"2" | /01 00:00:  | 00",        |
| · · · · · · |                          |                      |                  |      |                            | {<br>"x":<br>"v":                     | "2010/02<br>200,        | 2/01 00:00: | 00",        |
| · · · · · · |                          |                      |                  |      | 15<br>16                   | "s":<br>}.                            | "1"                     |             | <b>⊕</b> 23 |

### 5. 在数据面板中,查看并修改当前所选中组件的数据项配置。

| 数据项配置  | 说明                                                                                                    |  |  |  |  |
|--------|----------------------------------------------------------------------------------------------------|--|--|--|--|
| 数据接口   | 组件的数据接口中展示了组件所包含的数据字段、对应的映射<br>以及数据响应状态。                                                                                                    |  |  |  |  |
|        | <ul> <li>· 字段:展示组件的默认字段。</li> <li>· 映射:当您所配置的数据源中的字段与组件的默认字段名称不一致时,可以在映射输入框中,输入您数据源中的字段,将这些字段映射到组件对应的字段上。无需修改数据源中的字段,就可以实现数据的实时匹配。</li> <li>· 状态:可实时展示组件的数据响应状态,响应成功时显示为匹配成功。</li> </ul> |  |  |  |  |
| 自动更新请求 | 勾选自动更新请求,可以设置动态轮询。您还可以手动输入轮<br>询的时间频次。                                                                                                    |  |  |  |  |
| 数据源    | DataV的组件默认使用静态数据源。单击配置数据源,可<br>在设置数据源页面修改数据源的类型和脚本,详情请参<br>见#unique_21。                                                                                                    |  |  |  |  |
| 数据过滤器  | 勾选数据过滤器,启用数据过滤器功能。单击添加过滤器,可<br>在设置数据源页面配置数据过滤器脚本,实现数据结构转换、<br>筛选和一些简单的计算,详情请参见 <u>组件数据过滤器使用说</u><br>明章节。                                                                                 |  |  |  |  |
| 数据响应结果 | 实时展示了组件所使用的数据。当组件数据源发生变化时,数<br>据响应结果会对应展示最新的数据。如果系统反应延迟,您可<br>以单击右侧的刷新图标,获取组件的最新数据。                                                                                                    |  |  |  |  |

# 15 设置组件数据源

本文档介绍DataV设置组件数据源的方法,以及设置数据源页面的内容,包括数据源、数据过滤器 以及数据响应结果等。

#### 设置组件数据源

- 1. 登录DataV控制台。
- 2. 在我的可视化页面,单击您创建的大屏项目。

如果页面中没有大屏项目,需要首先创建大屏项目,详情请参见#unique\_6。

3. 在大屏编辑器页面,单击图层栏或画布中的某一个组件。

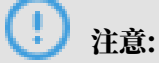

在设置组件数据源之前,请确保您的大屏项目中已经添加了相应的组件,否则需要首先添加组 件,详情请参见<mark>添加组件</mark>。

4. 单击大屏右侧的数据图标。

| 1500 1600 1700 1800 1900 2                                 | 1t+                        |                          | [-] | Q      |   |
|------------------------------------------------------------|----------------------------|--------------------------|-----|--------|---|
| · · · · · · · · · · · · · · · · · · ·                      | <b>基本折线</b><br>v1.7.11   基 | -<br><b>图 ■</b><br>基本折线图 | 2   |        |   |
|                                                            | 基础折线图                      | <b>接口</b>                |     | ■配置完成  | ż |
|                                                            | 字段                         | 映射                       |     | 状态     |   |
|                                                            | x                          | w                        |     | ■ 匹配成功 |   |
|                                                            | у                          | 可自定义                     |     | ■ 匹配成功 |   |
| 75<br>8<br>81,01 81,01 82,01 82,01 82,01<br>1.559(1 1159)2 | s                          | 可自定义                     |     | ■可选    |   |
|                                                            | 数据响应结                      | 课                        |     |        |   |
|                                                            | 自动更                        | 新请求                      | 秒一次 | 3      |   |
| :::                                                        | ● 数据源                      | static                   | [   | 配置数据源  |   |
|                                                            | • 🗌 数                      | 屗述諸器                     |     | 添加过滤器  |   |
|                                                            | ● 数据响                      | 应结果(厚                    | ]读) |        | 0 |

#### 5. 在数据面板中,单击配置数据源。

6. 在设置数据源面板中,可修改数据源的类型和脚本、配置数据过滤器并查看数据响应结果。

修改数据源的类型和脚本

- 在设置数据源面板中,单击数据源类型下拉框,可修改数据源类型。
   系统支持的数据源类型以及各数据源的配置详情,请参见管理数据源章节。
- 在编辑框中,修改数据源脚本。
   单击数据源脚本编辑框右下角的全屏图标,全屏编辑数据源;单击复制图标,复制数据源脚本。

3. 配置完成后,可单击预览数据源返回结果,查看数据响应结果。

| • | 数据源         |                |                     |            |             |
|---|-------------|----------------|---------------------|------------|-------------|
|   | 数据源类        | 型              |                     |            |             |
|   | 静态数         | 据              |                     |            | •           |
|   | 1<br>2      | [<br>_{{       |                     |            |             |
|   |             | "x":<br>"y":   | "2010/01/01<br>375, | 00:00:00", |             |
|   | 5<br>6<br>7 | },<br>}        | -1-                 |            |             |
|   | 8<br>9      | ີ "x":<br>"y": | "2010/01/01<br>180, | 00:00:00", | <b>⊡</b> :: |
| [ | Q 预览数       | 如据源返回结         | 果                   |            |             |

配置数据过滤器

通过数据过滤器,您可以实现数据结构转换、筛选和一些简单的计算功能。

1. 在设置数据源面板中,勾选数据过滤器,启用数据过滤器功能。

| • [ | ✓ 数据过滤器 截程              |   |
|-----|-------------------------|---|
|     | 添加过滤器                   | + |
|     | ■● 开启过滤器调试 (数据量过大时建议关闭) |   |

- 2. 单击右侧的+, 添加一个数据过滤器, 或者单击下拉框, 选择一个已有的过滤器。
- 3. 在过滤器代码编辑框中,输入当前组件数据的过滤代码。
- 4. 单击测试, 查看数据过滤效果。

数据过滤器详情请参见组件数据过滤器使用说明章节。

#### 查看数据响应结果字段列表

DataV组件的数据响应结果一般为列表形式。数据响应结果列表中展示了组件的字段、映射以及对 字段的说明,只可查看不可编辑。

| 字段 | 映射 | 说明     |
|----|----|--------|
| x  | w  | 类目     |
| у  |    | 值      |
| s  |    | 系列(可选) |

查看数据响应结果

在设置数据源页面的数据响应结果中,可实时查看数据响应结果。

数据响应结果实时展示了组件所使用的数据。当组件数据源发生变化时,数据响应结果会对应展示 最新的数据。如果系统反应延迟,您可以单击右侧的刷新图标,获取组件的最新数据。

可单击数据框右下角的全屏图标,全屏查看数据响应结果;单击复制图标,复制数据响应结果。

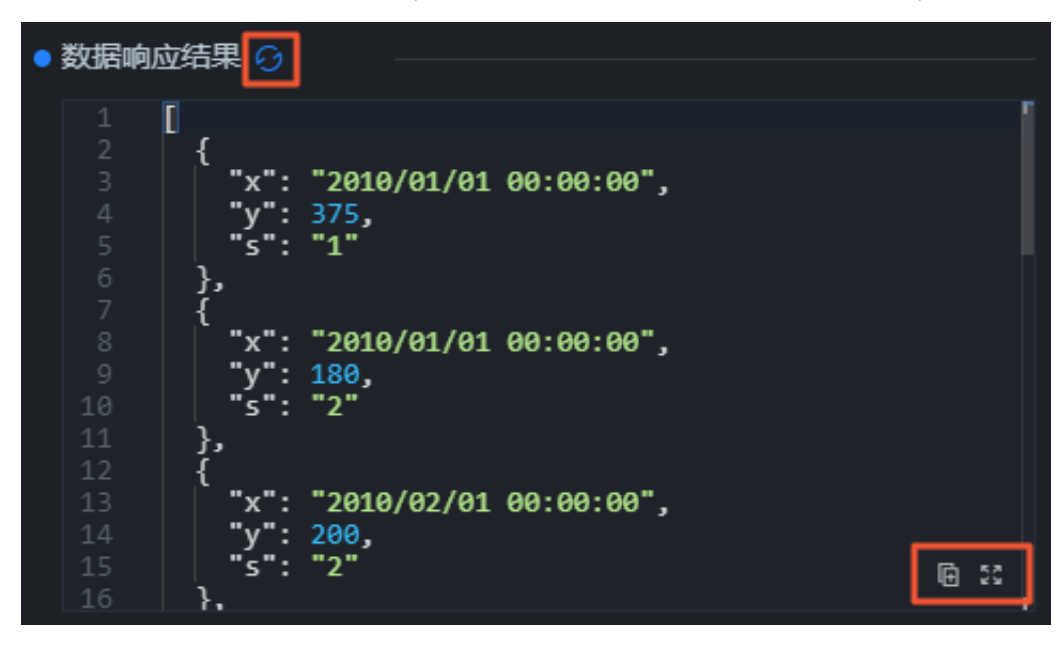

### 16组件数据过滤器使用说明

### 16.1 使用方法

本文档介绍新版DataV组件数据过滤器的使用方法。您可以使用数据过滤器,自定义数据过滤代 码,实现数据结构转换、数据筛选展示和一些简单的计算。

#### 背景信息

新版数据过滤器与旧版过滤器相比,取消了全局过滤器的概念(即各大屏共享过滤器)。更新后的 过滤器只能在一个大屏项目内复用,多个大屏之间的复用需要通过代码片段的形式引入。

在使用新版数据过滤器前,您需要注意:

- ・如果您以前的大屏使用的是全局过滤器,新版DataV编辑器会将原有的过滤器自动生成代码片
   段,保存在代码片段管理器中。
- ・ 在使用以前的大屏进行过滤器编辑和新建的时候,会有更新提醒(新建的大屏不会出现更新提示)。

| 更新提醒          |    |    |
|---------------|----|----|
| 请更新后再编辑或创建大屏过 | 滤器 |    |
|               | 取消 | 更新 |

 ・ 当您更新过滤器后,系统会自动刷新页面,并为大屏生成页面级别的过滤器,不会对您之前的大 屏产生影响。

#### 操作步骤

- 1. 登录DataV控制台。
- 2. 在我的可视化页面,单击您创建的大屏项目。

如果页面中没有大屏项目,需要首先创建大屏项目,详情请参见#unique\_6。

3. 在大屏编辑器页面,单击图层栏或画布中的某一个组件。

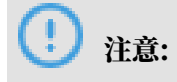

在使用组件数据过滤器之前,请确保您的大屏项目中已经添加了相应的组件,否则需要首先添 加组件,详情请参见<mark>添加组件</mark>。

- 4. 单击右侧配置面板的数据。
- 5. 勾选数据过滤器并单击右侧的添加过滤器。

| 41+<br>+                                  |                                                        | E                                            |       | Ģ    |   |
|-------------------------------------------|--------------------------------------------------------|----------------------------------------------|-------|------|---|
| <b>弧形柱图</b><br>v0.1.4   弧流                | <mark>₿</mark><br>形柱图 0 ]                              | 更新版本                                         |       |      |   |
| 弧形柱图接                                     | Ð                                                      |                                              |       | 配置完成 |   |
| 字段                                        | 映射                                                     |                                              | 状态    |      |   |
| text                                      | content                                                |                                              | ■ 匹配の | 成功   |   |
| value                                     | var                                                    |                                              | ■匹配の  | 成功   |   |
| 数据响应结                                     | 课                                                      |                                              |       |      |   |
| 自动更                                       | 新请求                                                    | 秒—次                                          |       |      |   |
| ● 数据源                                     | static                                                 |                                              | Ā     | 置数据源 |   |
| • 🗹 数                                     | 剧过滤器                                                   |                                              | 添     | 加过滤器 |   |
| • 数据响                                     | 应结果(只                                                  | 读)                                           |       |      | 0 |
| 1<br>2<br>3<br>4<br>5<br>6<br>7<br>8<br>9 | {<br>"text<br>"valu<br>},<br>{<br>"text<br>"valu<br>}, | t": "B线痕"<br>ue": 1<br>t": "缺角",<br>ue": 0.9 | ,     |      | T |

6. 在设置数据源面板中,单击添加过滤器右侧的+。

|   | 设置数据源                                                                                                    | × |
|---|----------------------------------------------------------------------------------------------------|---|
| • | 数据源                                                                                                    |   |
|   | 数据源类型                                                                                                    |   |
|   | 静态数据                                                                                                    | • |
|   | 1 【<br>2 {<br>3   "text": "B线痕",<br>4   "value": 1<br>5 },<br>6 {<br>7   "text": "缺角",<br>8   "value": 0.9<br>9 }, | 2 |
| • | ✓ 预局数据源这回结果 ✓ 数据过滤器 教程 添加过滤器                                                                                       | + |
|   | ● 开启过滤器调试 (数据量过大时建议关闭)                                                                                             |   |

7. 在过滤器代码编辑框中,输入当前组件数据的过滤代码。

详细配置方法请参见<mark>使用示例</mark>。

8. 单击测试,查看数据过滤效果。

| 过海器输入数据:                                             |                                        |     |
|------------------------------------------------------|----------------------------------------|-----|
|                                                      | ● 数据过滤器 教程                             |     |
|                                                      | , ≝ 🗹 data 1 个组件正在调用                   | ~   |
| 6   {<br>7     "text": "缺角",<br>8    "value": 0.9    | function filter(data) { 1 return [ 2 { |     |
| 9 },<br>10 {<br>11 "text": "黑点",<br>12 "value": 0 75 | 3   value: 1<br>4 }<br>5 ];            |     |
|                                                      |                                        |     |
| 过滤器运行结果:                                             |                                        |     |
| 1 U<br>2 {<br>3 "value": 1                           |                                        | @ 8 |
| 4 }                                                  | }                                      |     |
|                                                      | ●未保存         測试         撤销             | 保存  |
|                                                      | 添加过滤器                                  | ▼ + |
| 6 33                                                 | ● 开启过滤器调试 (数据量过大时建议关闭)                 |     |

<u>!</u>注意:

测试代码功能需要开启过滤调试,数据量大时建议关闭。

测试成功后,单击数据响应结果右侧的刷新图标,在大屏上查看组件的展示效果。
 更多操作功能请参见详细功能介绍。

### 16.2 使用示例

本文档以轮播列表柱状图组件,使用数据过滤器筛选出B站网页内的每日推荐数据为例,为您演示数据过滤器的详细使用方法。

前提条件

在可视化大屏编辑器页面,添加所需要的轮播列表柱状图组件,详情请参见<mark>添加组件</mark>。

操作步骤

- 1. 在设置数据源页面中,选择数据源类型为API,并在数据源编辑框内填写本次源数据 的B站URL网址链接(https://www.bilibili.com/index/recommend.json)。
- 2. 勾选服务器代理请求(本次数据请求是跨域模式)。

3. 单击预览数据源返回结果,查看B站网址源数据的返回结果。

| 960 1020 1080 1140 1200 1260 13                                                                                             |                       |
|----------------------------------------------------------------------------------------------------|-----------------------|
| 1032, 192<br>NO.1                                                                                                    | ● 数据源<br>数据源类型<br>ADI |
|                                                                                                    | AP1                   |
|                                                                                                    | @ ::                  |
| <pre>2 "list": [ 3 { 4 "aid": 59002739, 5 "last_recommend": [ 6 { 7 "mid": 294646, 8 "time": 1563031221, 9 "mso": "".</pre> | <ul> <li></li></ul>   |
| 10    "38":"毛酱 ·把名字还给我",<br>11     "face":" <u>http://i0.hdslb.com/bfs/</u><br>12   }                                       |                       |

在预览页面,可以看到请求的返回结果是一个JSON对象。但是轮播列表需要显示的是个对象列表,每个对象内需要包含content和value两个字段,因此您需要继续执行以下步骤配置数据过滤器,转换数据结构。

4. 勾选数据过滤器并开启过滤器调试。

| • | ● ✓ 数据过滤器 教程           |   |   |
|---|------------------------|---|---|
|   | 添加过滤器                  | • | + |
|   | ■ 开启过滤器调试 (数据量过大时建议关闭) |   |   |

5. 单击添加过滤器右侧的+, 添加一个过滤器。

6. 编辑过滤器内的代码内容,完成后,单击测试查看数据过滤结果。

|                                                                                                    | └── Q 预览数据源返回结果                                                                                                    |   |
|----------------------------------------------------------------------------------------------------|----------------------------------------------------------------------------------------------------|---|
| 过滤器输入数据:                                                                                                    |                                                                                                    |   |
| 1 {<br>2 "list": [                                                                                                    | □ ♥ 数据过滤器 教程                                                                                                    |   |
| 5 "last_recommend": [                                                                                                    | , … ☑ 过滤数据 1个组件正在调用                                                                                                    | ~ |
| 6 { 7 "mid": 294646, 8 "time": 1563031221, 9 "msg": "", 10 "uname": "毛酱·把名字还给我", 11 "face": " <u>http://i0.hdslb.com/bfs, 12 } 13 ], 6 能</u> | <pre>function filter(data) {     function filter(data) {         return data.list.map(item =&gt; [         return {             value: item.author,             content: item.description         };         6 ]); </pre> |   |
| 过滤器运行结果:                                                                                                    |                                                                                                    |   |
| 1 L<br>2 {<br>3 "value": "taobien",<br>4 "content": "it's been a while! i hope o                                                             |                                                                                                    |   |
| <pre>// 6 {</pre>                                                                                                    | ● 未保存 测试 谢销 <b>保存</b><br>列引                                                                                                    |   |
| 9 },<br>10 {<br>10 {                                                                                                    | 添加过海器                                                                                                    | + |
| 11 "value":"我走Alex大叔",<br>12 "content":"Alex大叔每月占星运势排行榜"。<br>13 },                                                                           | ●● 开启过滤器调试 (数据量过大时建议关闭)                                                                                                    |   |

#### 上图中的示例触发条件如下。

```
return data.list.map(item => {
    return {
        value: item.author,
        content: item.description
    };
});
```

过滤器内的代码编辑完成后,可以看到经过转换得到的组件所需要的数据列表,内容显示样式为 value和content两个字段。

|    | []                                      |  |  |  |  |  |
|----|-----------------------------------------|--|--|--|--|--|
|    | "value", "tachien"                      |  |  |  |  |  |
|    | "content"; "it's been a while! i hope e |  |  |  |  |  |
|    | },                                      |  |  |  |  |  |
| 6  | {                                       |  |  |  |  |  |
|    | "value": "bobobox",                     |  |  |  |  |  |
|    | "content": "歌曲已在网易云音乐上线: \n网易           |  |  |  |  |  |
| 9  | },                                      |  |  |  |  |  |
| 10 | {                                       |  |  |  |  |  |
|    | "value": "我是Alex大叔",                    |  |  |  |  |  |
|    | "content": "Alex大叔每月占星运势排行榜"。           |  |  |  |  |  |
| 13 | _},                                     |  |  |  |  |  |

7. 配置并测试成功后,单击保存,并刷新数据响应结果,查看B站每日推荐的数据。

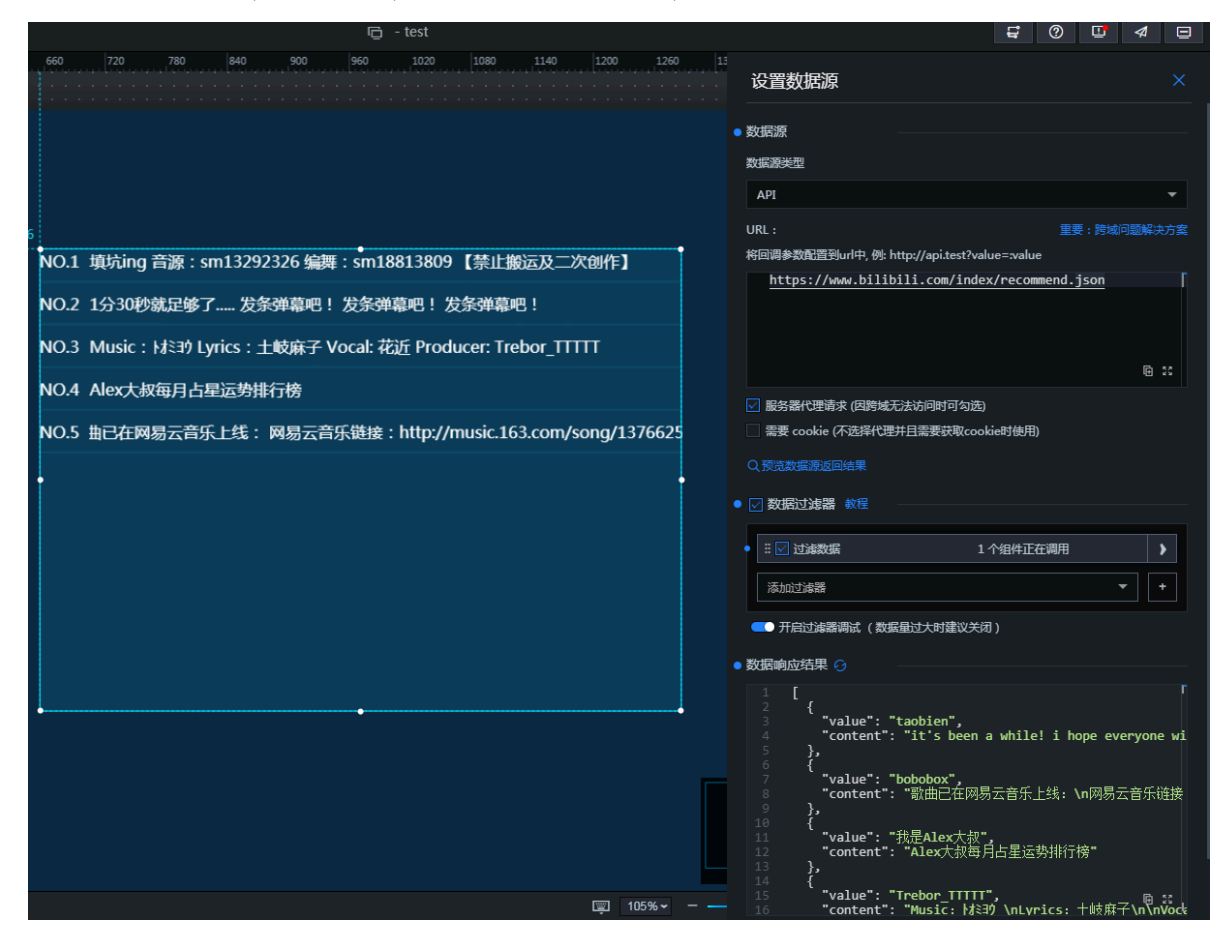

### 16.3 详细功能介绍

本文档介绍数据过滤器的详细使用方法,包括新建过滤器、添加过滤器、排序过滤器以及新建代码 片段等。

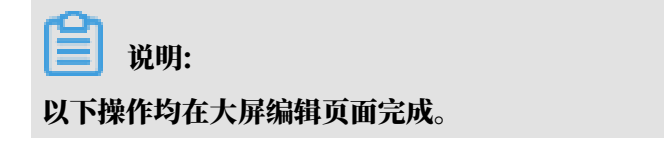

新建过滤器

您可以通过以下两种方法新建过滤器:

- ・通过项目过滤器新建。
  - 1. 在大屏编辑器工具栏处,单击项目过滤器图标。

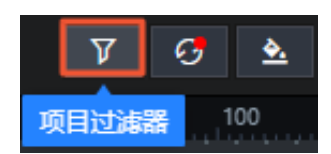

- 2. 在项目过滤器面板中,单击新建。
- 3. 在过滤器配置区域,输入过滤器的名称和自定义的过滤代码,单击保存。

| 项目过滤器新建                            | 自帮  | 助文档 | ×  |
|------------------------------------|-----|-----|----|
| 新建过滤器                              |     |     | ~  |
| <pre>function filter(data) {</pre> |     |     |    |
|                                    |     |     |    |
|                                    |     |     |    |
|                                    |     |     |    |
|                                    |     |     |    |
| 1                                  |     | ē   | 25 |
|                                    | 取消  | 保存  | :  |
|                                    | 邦公用 | DNH |    |

创建成功的过滤器会排列显示在项目过滤器列表中。

### !) 注意:

通过项目过滤器创建的过滤器,可以被当前大屏中的任意组件调用,调用方式请参见<mark>使用方</mark> 法。被调用后会显示组件和过滤器的依赖关系。

- ・通过组件的数据配置新建。
  - 1. 在当前大屏中随机添加一个组件,单击右侧配置面板中的数据图标。
  - 2. 在数据配置面板中, 勾选数据过滤器, 单击添加过滤器。

| ● 数据源 static | 配置数据源 |
|--------------|-------|
| ● ☑ 数据过滤器    | 添加过滤器 |
| ● 数据响应结果     | Ø     |

3. 在设置数据源页面中,单击过滤器右侧的+。

| • 🗸 | 数据过滤器教程                |   |   |
|-----|------------------------|---|---|
|     | 添加过滤器                  | • | + |
| -   | ● 开启过滤器调试 (数据量过大时建议关闭) |   |   |

4. 在数据过滤器配置面板中,输入过滤器名称和自定义的过滤代码,单击保存。

创建成功的过滤器会排列显示在数据过滤器列表中,并显示过滤器和组件之间的依赖关系。 通过在组件内部数据配置时,新建的过滤器同样会排列显示在项目过滤器列表中,并且在列 表中可以看到过滤器和组件之间的依赖关系。

| 项目过滤器新建 |            | ×    |
|---------|------------|------|
| 新建过滤器   | 轮播列表柱状图    | >    |
| 新建过滤器   | 2 1个组件正在调用 | 4₫ > |

#### 重命名过滤器

鼠标移动到过滤器列表中的某个过滤器上,单击重命名图标,输入过滤器名称即可。

| 数据面板过滤器 1个组件正在调用 |     | > |
|------------------|-----|---|
| 新建过海器            | 4 Ѣ | > |
| 项目过滤器 重命名        |     | > |

删除过滤器

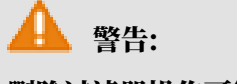

删除过滤器操作可能会导致相关组件不可用,请确认后操作。

鼠标移动到过滤器列表中的某个过滤器上,单击删除图标即可。

| 数据面板过滤器 | 1 个组件正在调用 | >   |
|---------|-----------|-----|
| 新建过滤器   | 2         | ₫ ) |
| 项目过滤器   |           | 删除, |

添加过滤器

- 1. 在组件的数据配置面板中, 勾选数据过滤器。
- 2. 单击添加过滤器。

| ● 数据源 static | 配置数据源 |
|--------------|-------|
| ● 図据过滤器      | 添加过滤器 |
| ● 数据响应结果     | G     |

3. 在设置数据源页面中,单击添加过滤器下拉框,选择一个已有的过滤器。

#### 排序过滤器

在组件中添加了多个过滤器后,可以通过拖动过滤器进行排序。

组件数据内添加了多个过滤器后,数据过滤的顺序是从上往下,依次经过排序好的过滤器。第一个 过滤器的输入是数据源直接请求得到的结果;第二个过滤器的输入等于第一个过滤器过滤后的输出 数据,依次类推传递数据。 ! 注意:

- · 当组件中添加了多个过滤器时,如果中间有过滤器返回值为空,那么该过滤器会被忽略,但过 滤不会终止,且系统会在多个过滤器配置页面中进行提示。
- · 当组件中添加了多个过滤器时,如果某个过滤器执行报错,那么过滤会终止,并采用上一次执 行正确的结果。

过滤器调试

- 1. 在设置数据源页面中,单击数据过滤器下方的开启过滤器调试。
- 2. 编辑过滤代码,完成后单击测试。

测试通过后,会显示数据过滤结果。如下图所示,左侧弹窗的上下两部分,分别展示了数据经过 过滤器之前和之后的返回结果。

| 过滤器输入数据:                                                                                                    | ○ 预览数据源返回结果                                                                                                    |
|----------------------------------------------------------------------------------------------------|----------------------------------------------------------------------------------------------------|
| 1 {<br>2 "list": [<br>3 {                                                                                                    | ☑ 数据过滤器 軟程                                                                                                    |
| 4 "aid": 59002739,<br>5 "last_recommend": [                                                                                                    | 9 ※ ☑ 过滤B数据 1 个组件正在调用 🗸 🗸                                                                                                    |
| 6 { 7 "mid": 294646, 8 "time": 1563031221, 9 "msg": "", 10 "uname": "毛酱·把名字还给我", 11 "face": " <u>http://i0.hdslb.com/bfs/fac</u> 12 } 13 ], 回 t | <pre>function filter(data) {     return data.list.map(item =&gt; {     return {         value: item.author,         content: item.description         };         6 });</pre> |
| 过滤器运行结果:<br>3<br>2 {<br>3 "value": "taobien",<br>4 "content": "it's been a while! i hope ever<br>5 }                                            | ia se<br>}                                                                                                    |
| 6 {<br>7 "value": "bobobox",<br>8 "content": "歌曲已在如易云音乐上线:\n网易云音乐                                                                               | <ul> <li>●未保存 测试 撤销 保存</li> </ul>                                                                                                    |
|                                                                                                    | 添加过滤器 ▼ +                                                                                                    |
| 11 "value": "我是Alex大叔",<br>12 "content": "Alex大叔每月占星运势排行榜"<br>13 }, @ 於                                                                         | ➡ 开启过滤器调试 1 1 1 1 1 1 1 1 1 1 1 1 1 1 1 1 1 1 1                                                                                                    |

) 注意:

过滤器调试功能可确保过滤代码的正确性,但不适用于数据量过大的情况。

#### 数据源/过滤器报错

·数据源报错:在组件数据面板添加完数据过滤器后,如果将当前数据源切换成其他类型的数据 源,会在数据面板展示上面两个错误,提示用户数据源配置有问题。

|   |  |     |    |   |    | 轮播列表柱状图<br>v2.3.4   轮播列表柱状图                                                      |                       |
|---|--|-----|----|---|----|----------------------------------------------------------------------------------|-----------------------|
| - |  |     |    |   |    | 接口描述                                                                             | ■ 配置未完成               |
| - |  |     |    |   |    | 字段  映射                                                                           | 状态                    |
| - |  |     |    |   |    | value  可自定义                                                                      | ■ 未找到字段               |
|   |  |     |    |   |    | content 可自定义                                                                     | ■ 未找到字段               |
| - |  |     |    |   |    | 数据响应结果                                                                           |                       |
|   |  | ł   |    |   |    | 自动更新请求     1     秒一次                                                             |                       |
|   |  | New | 牧振 | 源 | 异常 | ● 数据源 csv                                                                        | 修改数据源                 |
| - |  |     |    |   |    | ● ☑ 数据过滤器                                                                        | 已添加3个过滤器              |
| - |  |     |    |   |    | ● 数据响应结果                                                                         | Ø                     |
|   |  |     |    |   |    | 1 {<br>2 "isError": true,<br>3 "code": "DC_LACK_A<br>4 "message": "DC_LAC<br>5 } | RGS",<br>K_ARGS"<br>I |

#### !) 注意:

当数据源异常的时候,即使是有返回的数据内容,添加在数据面板的过滤器也不会执行,会置 灰显示。因为数据流从一开始就错了,再通过过滤器处理就没有意义了。

# ・ 过滤器报错:在过滤器对数据执行过滤过程中,如果代码执行出错会在界面两个地方有报错提示。

图 16-1:报错一

| •                                          | ☑ 数据过滤器 教程                                                                                                    |
|--------------------------------------------|----------------------------------------------------------------------------------------------------|
| 类型错误: item.description is not a function > | ■ ※ 2 过滤B数据                                                                                                    |
|                                            | <pre>function filter(data) { 1 return data.list.map(item =&gt; { 2 return { 3 value: item.author, 4 content: item.description) 5 }; 6 });</pre> |

图 16-2: 报错二

| 过滤器输入数据: 1 { 2 "list":「                                                                                                    | □ 図 数据过滤器 教程                                                                                      |          |
|----------------------------------------------------------------------------------------------------|---------------------------------------------------------------------------------------------------|----------|
| <pre>3 { 4 "aid": 59002739, 5 "last_recommend": [ 6 { 7 "mid": 294646, 8 "time": 1563031221, 9 "msg": "", 10 "uname": "毛酱·把名字还给我", 11 "face": "<u>http://i0.hdslb.com/bfs/fac</u> 12 } 13 ], E IS</pre> | <pre>     I 个组件正在调用     function filter(data) {         1 return data.list.map(item =&gt; {</pre> |          |
| 过滤器运行结果:<br>1 TypeError: item.author is not a function                                                                                                    | }                                                                                                 | 23 B     |
|                                                                                                    | <ul> <li>未保存 测试 撤销</li> <li>添tnittig哭</li> </ul>                                                  | 保存<br>▼+ |
| 0 S                                                                                                    | ●● 开启过滤器调试 (数据量过大时建议关闭)                                                                           |          |
| 1                                                                                                    | ● 数据响应结果 😏                                                                                        |          |

管理过滤器面板

在大屏左侧的项目过滤器面板中,您可以管理大屏内所有组件的过滤器,并且查看过滤器和组件之间的依赖关系。面板中的过滤器都可以被大屏内任意组件添加使用。

| < 😣 🗘 🔲                                                                         | 🖻 7 0 🕭                                       |    |        |
|---------------------------------------------------------------------------------|-----------------------------------------------|----|--------|
| 项目过滤器 新建                                                                        |                                               |    | 帮助文档 🗙 |
| 这个过滤器返回值为空                                                                      | 1个组件正在调用                                      |    | >      |
| 添加序号                                                                            | 1 个组件正在调用                                     |    | >      |
| 过滤B数据                                                                           | 1个组件正在调用                                      |    | ~      |
| <pre>1 return data.lis 2 return { 3 value: item 4 content: it 5 }; 6 }); </pre> | t.map(item => {<br>.author,<br>em.description |    | Ē 53   |
| ●上次保存: 2019/10/15 下4                                                            | <del>T</del> 4:46:06                          | 取消 | 完成     |
| 新建过滤器                                                                           |                                               |    | >      |
| 新建过滤器                                                                           |                                               |    | >      |

🛕 警告:

在过滤器面板中修改某个过滤器的内容时,会影响到所有依赖这个过滤器的组件,请谨慎操作。 创建并导入代码片段

您可以通过创建/导入代码片段功能,在多个屏幕之间复用过滤器,具体创建操作方法如下。

1. 鼠标移动到过滤器列表中的某个过滤器上,单击创建代码片段图标。

| 项目过滤器 新建      | ×   |
|---------------|-----|
|               |     |
| SSSS          | >   |
|               |     |
| 数据面板过滤器 🖉 🗖 🗖 | >   |
|               |     |
| 项目过滤器 创建代码片段  | ž 🕨 |
|               |     |

#### 2. 在创建代码片段弹出框中,查看并修改名称和Code,单击确定。

| 创建代码片段           |                  |    | ×  |
|------------------|------------------|----|----|
| 名称:              | ]                |    |    |
| 代码复用样例           |                  |    |    |
| Code:            |                  | 1  |    |
| 1 return data.li | st.map(item => { |    |    |
| 3   value: ite   | m.author,        |    |    |
| 4 content: i     | tem.description  |    |    |
| 6    });         |                  |    |    |
|                  |                  |    |    |
|                  |                  |    |    |
|                  |                  |    |    |
|                  |                  |    |    |
|                  |                  |    |    |
|                  |                  |    |    |
|                  |                  |    |    |
|                  |                  | 取消 | 确定 |
|                  |                  |    |    |

3. 代码片段保存成功后,可进入我的数据页面,单击代码片段管理,查看并管理代码片段。

| DataV · 支<br><sup>面向工业界和开发者的数据</sup> | <mark>テ业版重磅发布</mark><br><sup>属可视化工具,足够专业,才能激发更</sup> | 多潜能                   | 1 |          | 0.4                  |       | 1 |
|--------------------------------------|------------------------------------------------------|-----------------------|---|----------|----------------------|-------|---|
| 念我的可视化 3                             | 始政据 & 我的姐件 合                                         | 教程                    |   | 2.1.5.11 |                      |       |   |
| の 数据源管理                              | 新建                                                   |                       |   |          | 🔳 按修改时间排序 🗌 按修       | 创建时间排 |   |
| [-] 代码片段管理                           | 二号复用代码样式                                             | 2019/7/18 下午4:11:53   | > | 一号复用代码样式 | 2019/7/18 下午4:11:47  | >     |   |
|                                      | 二号过滤器                                                | 2019/7/18 下午3:58:36 🕦 | > | 新建转换器1   | 2019/5/13 上午11:30:05 | >     |   |
|                                      | 新建缺发器1                                               |                       |   |          |                      |       |   |

### **1** 说明:

您也可以在代码片段管理页面,单击列表上方的新建,创建一个全新的代码片段并保存到下方 列表中提供给组件使用。

代码片段创建成功后,可继续执行以下步骤,将代码片段导入到组件中,进行应用。

4. 在过滤器代码编辑框内单击鼠标右键,选择导入弹框内已有的某个代码片段,完成代码片段的导

λ。

|          |                                                      | ~                                                                         |
|----------|------------------------------------------------------|---------------------------------------------------------------------------|
|          |                                                      |                                                                           |
|          |                                                      |                                                                           |
|          |                                                      |                                                                           |
|          |                                                      |                                                                           |
| 导入代码片段   | ]                                                    |                                                                           |
| wd       |                                                      |                                                                           |
| 二号复用代码样式 | _                                                    |                                                                           |
| 一号复用代码样式 | Ð                                                    | 55                                                                        |
| 二号过滤器    |                                                      |                                                                           |
|          | 取消 保                                                 | Ŧ                                                                         |
|          | <b>导入代码片段</b><br>wd<br>二号复用代码样式<br>一号复用代码样式<br>二号过滤器 | 身入代码片段 wd 二号复用代码样式 一号复用代码样式 二号过滤器 取消 取消 、 、 、 、 、 、 、 、 、 、 、 、 、 、 、 、 、 |

📋 说明:

导入代码片段功能可以实现多个大屏之间过滤器代码的共享与复用。

# 17 配置组件交互

本文档以数字翻牌器组件为例,为您介绍DataV的组件交互配置功能。在DataV中组件交互配置与 旧版本的回调ID配置,是指某个组件在响应用户操作或者自动触发更新时,向其他组件传递的参 数,这个参数可以在其他组件中作为数据查询时的动态变量。

操作步骤

1. 选择数字翻牌器组件,单击编辑器右侧的交互页签。

| 1200     | 1280 | 1360      | 1440  | 1520 | 1600 | ŧ                            |                       | []   | ଦ    |
|----------|------|-----------|-------|------|------|------------------------------|-----------------------|------|------|
| 1280, 16 |      |           |       |      |      | <b>数字翻牌器</b><br>v1.8.17   数字 | <mark>₿</mark><br>翻牌器 |      | 政    |
|          | Туре | some      | thing |      |      | ▼交互事件                        |                       |      | 教程   |
|          | ¥ 2  | ¥232,425元 |       |      |      | ▼当前值变(                       | 比时                    |      | □ 启用 |
|          |      |           |       |      |      | 字段                           | 绑定到变量                 | 字    | 段说明  |
|          |      |           |       |      |      | value                        | 可自定义                  | 当    | 前值   |
|          |      |           |       |      |      |                              | + 新建                  | 一个字段 |      |

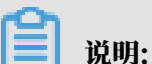

最新版本的DataV提供了一个回调ID的独立编辑区块,即上图中的交互面板,方便您清晰快速

地使用回调ID功能。

2. 勾选数字变化响应事件右侧的启用。

3. 修改绑定到变量中的变量名称,如下图所示,将value修改为income。

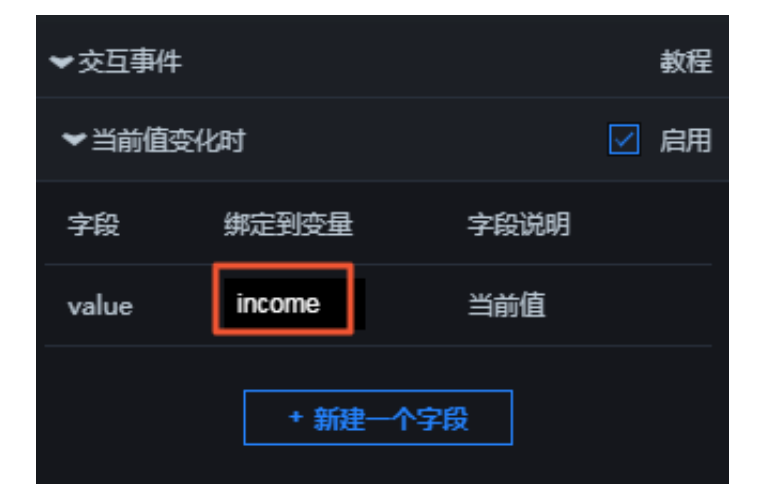

```
▋ 说明:
```

- ・ 変量名称修改为income后,在需要响应回调ID的组件中就可以使用income来取得这个参数值了。
- · 使用这一特性,您可以给不同的组件设置不一样的变量名称,达到区分使用不同参数的目的。
- 4. 单击需要响应回调ID的组件,在数据配置页面的数据源编辑框中,通过:变量名(如:income
  - )使用您已经配置的变量。

示例如下:

・SQL(以下提供两种方式):

select :income as value

select A from table where count = :income

income为您配置的回调ID; value为您自定义的字段,用来接收回调ID的值; count和A为 您数据库中的字段。

· API:

```
http://api.test?count=:income&id=:myid
```

income和myid为您配置的回调ID, count和id为您数据库中的字段。

📋 说明:

·如果您的数据源类型为静态数据或者CSV 文件,则不支持回调ID的使用。

DataV提供了回调参数自动补全功能。在配置数据源时,只要键入:,编辑器将提示当前屏幕下所有已经配置过的变量名称。您可以使用上下键选择某个变量名称,完成后按Enter键确定。当屏幕中有大量交互组件的时候,这个功能可以帮助您方便快速地使用回调ID。

| 数据源类型                   |                    |            |       |
|-------------------------|--------------------|------------|-------|
| API                     |                    |            | -     |
| URL :                   |                    | 重要:跨域问题    | 國解决方案 |
| 将回调参数配置到url中,例:http://a | pi.test?value=:val | ue         |       |
| http://api.test?income  | =:                 | CollbockId |       |
|                         | Income             |            |       |
|                         |                    |            |       |
|                         |                    |            | 52 🗐  |
|                         |                    |            | -0 25 |

高级功能

设置自定义字段

- 1. 单击数字翻牌器组件的数据页签。
- 2. 在数据源中设置一个id字段,值为123。

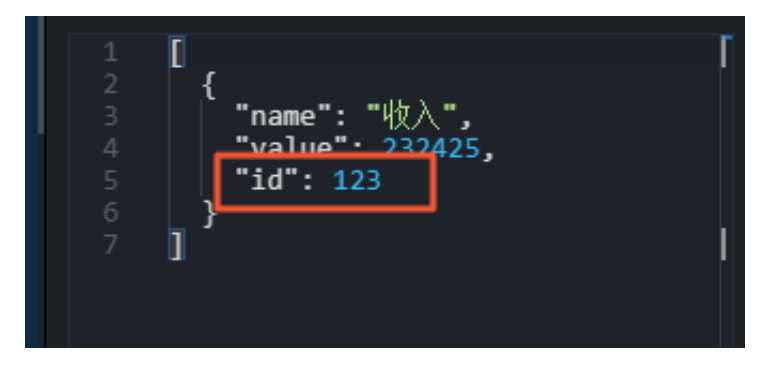

- 3. 单击交互页签, 返回组件的交互配置页面。
- 4. 单击新建一个字段。

5. 在字段列输入id, 在绑定到变量列输入您要设置的变量名称。

| ▼当前值的    | ☑ 启用   |      |  |  |  |  |
|----------|--------|------|--|--|--|--|
| 字段       | 绑定到变量  | 字段说明 |  |  |  |  |
| value    | income | 当前值  |  |  |  |  |
| id       | myid   | Ō    |  |  |  |  |
| + 新建一个字段 |        |      |  |  |  |  |

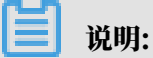

只有同时填写了字段和绑定到变量后,这个变量才会生效。

设置回调ID的默认值

您可以通过在URL中设置请求参数的形式来设置回调ID的默认值,示例如下。

```
http://datav.aliyun.com/screen/000000?myid=123
```

000000表示屏幕id。

通过这个URL访问大屏时,在页面打开的时候,回调ID的myid的值已经设置为123了。

多个回调ID之间使用"&"符号连接,如下的示例中同时设置了回调ID的myid和income的默认 值。

http://datav.aliyun.com/screen/000000?myid=123&income=1000

000000表示屏幕id。